| 1. INTRODUCIÓN                                         | 2  |
|--------------------------------------------------------|----|
| 2. VISUALIZACIÓN/CREACIÓN DE MÁQUINAS Y GRÁFICAS       | 2  |
| 2.1 MÁQUINAS                                           | 4  |
| 2.1.1 VISUALIZACIÓN                                    | 4  |
| 2.1.2 NUEVOS DISPOSITIVOS                              | 4  |
| 2.2 GRÁFICAS:                                          | 5  |
| 2.2.1 VISUALIZACIÓN:                                   | 5  |
| 2.2.2 NUEVAS GRÁFICAS                                  | 7  |
| 3. VISUALIZACIÓN DEL ARBOL Y MODIFICACIÓN DE RAMAS     |    |
| 4. ALERTAS                                             | 11 |
| 5. WEATHERMAP: VISIÓN GRÁFICA DE LA RED                |    |
| 6. CAMBIAR/AGREGAR USUARIOS Y PASSWORD                 |    |
| 7. TRANSFERIR FICHEROS/ARCHIVOS                        | 19 |
| 8. COPIA DE SEGURIDAD EN CACTI (BACKUP)                |    |
| 8.1 PROCESO DE RESTAURACIÓN DE LA COPIA                | 21 |
| 9. COPIA DE SEGURIDAD DE CONFIGURACIÓN DE DISPOSITIVOS |    |
| 10. MÁS INFORMACIÓN                                    |    |
|                                                        |    |

## 1. INTRODUCIÓN

Cacti es un sistema de monitorización con el que podemos tener controlados casi en tiempo real los dispositivos que soportan los servicios que presta nuestra red (routers, conmutadores ó servidores, tráfico de interfaces, cargas, cpu, temperaturas, etc.). Es un potente software que nos permite controlar en todo momento el estado de nuestra red.

Este sistema de monitorización contiene un recolector de datos excelente, un sistema avanzado de creación de plantillas y gráficos y una completa interfaz de gestión de usuarios.

La aplicación está construida en php, y utiliza MySql para el almacenamiento de información sobre los gráficos y datos recogidos. El protocolo utilizado para la comunicación con los distintos equipos es SNMP, el cual facilita el intercambio de información de administración entre dispositivos de red y permite a los administradores supervisar el uso de la red, buscar y resolver sus problemas, y planificar su crecimiento.

## 2. VISUALIZACIÓN/CREACIÓN DE MÁQUINAS Y GRÁFICAS

Una de las partes más útiles de la herramienta Cacti es la monitorización a través de gráficas. Pero antes de poder crearlas, necesitamos definir qué dispositivos de nuestra red vamos a gestionar.

Nos conectamos al servidor Cacti y nos registramos. Actualmente hay definidos dos usuarios con diferentes permisos: "admin" y "guest". Para realizar muchas de las tareas aquí descritas será necesario registrarse con el usuario "admin":

| F<br>L<br>L<br>L | lease enter your Cacti user name and password below:<br>Iser Name:<br>assword:<br>Login | Nombre de usuario: admin<br>Contraseña: XXX |
|------------------|-----------------------------------------------------------------------------------------|---------------------------------------------|
|                  | Login                                                                                   |                                             |

## http://IP CACTI/index.php

Ilustración 1. Pantalla de inicio de sesión

Al introducir el usuario y contraseña facilitados, accedemos a la pantalla principal de Cacti, desde la cual podemos ver todos los contenidos de la aplicación de gestión de dispositivos de red.

| console gra         | phs monitor syslogs weathermap                                                  |                             |
|---------------------|---------------------------------------------------------------------------------|-----------------------------|
| Console             |                                                                                 | Logged in as admin (Logout) |
| Create              | You are now logged into Carti. You can follow these basic steps to get started. | Version 0.8.7c              |
| New Graphs          |                                                                                 |                             |
| Management          | Create devices for network     Create graphs for your new devices               |                             |
| Graph Management    | View your new graphs                                                            |                             |
| Graph Trees         |                                                                                 |                             |
| Data Sources        |                                                                                 |                             |
| Devices             | -                                                                               |                             |
| Thresholds          |                                                                                 |                             |
| Weathermaps         | -                                                                               |                             |
| Collection Methods  |                                                                                 |                             |
| Data Queries        |                                                                                 |                             |
| Data Input Methods  | -                                                                               |                             |
| Templates           |                                                                                 |                             |
| Graph Templates     |                                                                                 |                             |
| Host Templates      | -                                                                               |                             |
| Data Templates      |                                                                                 |                             |
| Threshold Templates |                                                                                 |                             |
| Import/Export       |                                                                                 |                             |
| Import Templates    | -                                                                               |                             |
| Export Templates    |                                                                                 |                             |
| Configuration       |                                                                                 |                             |
| Settings            |                                                                                 |                             |
| Plugin Management   |                                                                                 |                             |
| WMI Settings        |                                                                                 |                             |
| Utilities           |                                                                                 |                             |
| System Utilities    |                                                                                 |                             |
| User Management     |                                                                                 |                             |
| Router Configs      |                                                                                 |                             |
| Network Tools       |                                                                                 |                             |
| Updates             |                                                                                 |                             |
| Host Info           |                                                                                 |                             |
| Logout User         |                                                                                 |                             |

## Ilustración 2. Pantalla principal de Cacti

En los siguientes apartados se explicará con detalle cada una de estas secciones.

## 2.1 MÁQUINAS

## 2.1.1 VISUALIZACIÓN

Para ver los elementos pertenecientes a nuestra red vamos a la pestaña Console  $\rightarrow$  Management  $\rightarrow$  Devices y nos aparecerá una pantalla como esta:

| Console -> Devices                                       | - 12                    |      |         |              |        |            |                   |             |            | Log          | gged in as admin |
|----------------------------------------------------------|-------------------------|------|---------|--------------|--------|------------|-------------------|-------------|------------|--------------|------------------|
| Create                                                   | Devices                 |      |         |              |        |            |                   |             |            |              |                  |
| New Graphs                                               | Type: Any               | Stat | usi Any | Search:      |        |            | Rows per Page: 30 | y go        | clear      |              |                  |
| Graph Management                                         | << Previous             |      |         |              | s      | howing Row | s 1 to 8 of 8 [1] |             |            |              |                  |
| Data Sources                                             | Description**           | ID   | Graphs  | Data Sources | Status | Event Coun | nt Hostname       | Curren      | t (ms)     | Average (ms) | Availability     |
| Devices                                                  | Controlador_inalambrico | 6    | 2       | 2            | Up     | 0          | 10.20.97.6        | 1.36        |            | 0.94         | 91.32            |
| Thresholds                                               | Core_CPD                | 2    | 27      | 64           | Up     | 0          | 10.10.80.200      | 1.36        |            | 1.9          | 99.93            |
| Weathermaps                                              | Firewall                | 5    | 0       | 0            | Up     | 0          | 10,10,10,1        | 0.84        |            | 1.1          | 99.93            |
| Collection Methods                                       | Localhost               | 1    | 6       | 7            | Up     | 0          | XXXX              | 0.05        |            | 0.16         | 100              |
| Data Queries                                             | Pila aulas              | 4    | 15      | 30           | Lin    | 0          | 10,10,80,201      | 15.89       |            | 4.3          | 99.94            |
| Data Input Methods<br>Templates                          | Pila_secretaria         | 3    | 14      | 15           | Up     | 0          | 10.10.80.202      | 7.38        |            | 4.26         | 99.94            |
| Graph Templates                                          | Router_Principal        | 7    | 2       | 10           | Up     | 0          | 10.110.128.2      | 1.59        |            | 1.92         | 99.94            |
| Host Templates                                           | Router_Respaldo         | 8    | 2       | 7            | Up     | 0          | 10.110.128.3      | 1.09        |            | 0.96         | 99.94            |
| Data Templates                                           | << Previous             |      |         |              | 9      | howing Row | s 1 to 8 of 8 [1] |             |            |              |                  |
| Threshold Templates<br>Import/Export<br>Import Templates | L.                      |      |         |              |        |            |                   | Choose an a | ction: Del | ete          |                  |

Ilustración 3. Elementos pertenecientes a nuestra red

Para ver los detalles (IP, community, descripción, etc.) bastará con pinchar en la máquina correspondiente.

## 2.1.2 NUEVOS DISPOSITIVOS

Si en un futuro se agrega algún equipo nuevo a la red habrá que pinchar en "Add" y nos aparecerá una pantalla como esta, donde están marcados los parámetros más importantes:

| console gra             | phs monitor syslogs weathermap                                                                                                    |              |                                                                                                    |                            |
|-------------------------|----------------------------------------------------------------------------------------------------|--------------|----------------------------------------------------------------------------------------------------|----------------------------|
| Console -> Devices -> ( | Edit)                                                                                                    |              | Logged in as admin (Logout)                                                                                    |                            |
| Create                  | Devices [new]                                                                                                    |              |                                                                                                    |                            |
| New Graphs              | General Host Options                                                                                                    |              |                                                                                                    |                            |
| Management              | Give this host a meaningful description.                                                                                                    |              | * Nombre del e                                                                                                 | auipo                      |
| Graph Trees             | Hostname                                                                                                    |              |                                                                                                    | 1F -                       |
| Data Sources            | Fully qualified hostname or IP address for this device.                                                                                     |              | * IP                                                                                                    |                            |
| Devices                 | <ul> <li>Host Template</li> <li>Choose what type of host, host template this is. The host template vill govern what kinds of dat</li> </ul> | None         | * Generic SNM                                                                                                  | P-enabled Host aunque se   |
| Thresholds              | should be gathered from this type of host.                                                                                                  |              |                                                                                                    | ii enabled Host adiique se |
| Weathermaps             | Disable Host                                                                                                    | Disable Host | pueden asociar                                                                                                 | plantillas específicas del |
| Collection Methods      | Monitor Most                                                                                                    |              | aquino                                                                                                    | 1 1                        |
| Data Queries            | Check this box to monitor this host on the Monitor Tab.                                                                                     | Monitor Host | equipo                                                                                                    |                            |
| Data Input Methods      |                                                                                                    |              |                                                                                                    |                            |
| Templates               | Down Host Message                                                                                                    |              |                                                                                                    |                            |
| Graph Templates         | This is the message that will be displayed when this host is reported as down.                                                              |              |                                                                                                    |                            |
| Host Templates          |                                                                                                    |              |                                                                                                    |                            |
| Data Templates          | Availability/Reachability Options                                                                                                    |              |                                                                                                    |                            |
| Threshold Templates     | Downed Device Detection                                                                                                    |              |                                                                                                    |                            |
| Import/Export           | The method Cacti vill use to determine if a host is available for polling.                                                                  | SNMP V       | * CND (D / DD)                                                                                                 | C                          |
| Export Templates        | Ping Timeout Value                                                                                                    |              | * SNMP o PIN                                                                                                   | G                          |
| Configuration           | The timeout value to use for host ICMP and UDP pinging. This host SNMP timeout value applies                                                | 400          |                                                                                                    |                            |
| Settings                | Ping Retry Count                                                                                                    |              |                                                                                                    |                            |
| Plugin Management       | The number of times Cacti vill attempt to ping a host before failing.                                                                       | 1            |                                                                                                    |                            |
| WMI Settings            | SNMP Options                                                                                                    |              | * Varsión dal n                                                                                                | rotocolo                   |
| Utilities               | SNMP Version                                                                                                    | Version 1    | version del p                                                                                                  | 10100010                   |
| System Utilities        | SNMB Community                                                                                                    |              | * COMMUNIT                                                                                                    | Y para tener acceso al     |
| User Management         | SNMP read community for this device.                                                                                                    | public       |                                                                                                    | - F                        |
| Router Configs          | SNMP Port                                                                                                    | 161          | equipo                                                                                                    |                            |
| Network Tools           | Enter the UDP port number to use for SNMP (default is 161).                                                                                 |              |                                                                                                    |                            |
| Updates                 | The maximum number of milliseconds Cacti will wait for an SNMP response (does not work with                                                 | 500          |                                                                                                    |                            |
| Host Info               | php-snmp support).                                                                                                    |              |                                                                                                    |                            |
| Logout User             | Maximum OID's Per Get Request<br>Specified the pumber of OID's that can be obtained in a single SNMP Get request                            | 10           |                                                                                                    |                            |
|                         | Additional Options                                                                                                    |              |                                                                                                    |                            |
|                         |                                                                                                    |              |                                                                                                    |                            |
|                         |                                                                                                    |              |                                                                                                    |                            |
|                         | Notes                                                                                                    |              |                                                                                                    |                            |
|                         | Enter notes to this host.                                                                                                    |              |                                                                                                    |                            |
|                         |                                                                                                    |              |                                                                                                    |                            |
|                         | WMI Account Options                                                                                                    |              | The second second second second second second second second second second second second second second second s |                            |
|                         | WMI Authenication Account                                                                                                    | None w       |                                                                                                    |                            |
|                         | Choose an account to use when Authenticating via WMI                                                                                        |              |                                                                                                    |                            |
|                         |                                                                                                    |              |                                                                                                    | <b>_</b>                   |
|                         |                                                                                                    |              | cancel create                                                                                                  | * Course of diam. ""       |
|                         |                                                                                                    |              |                                                                                                    | " Crear el dispositivo     |

Ilustración 4. Añadir nuevos dispositivos

Será en ese momento en el que se nos agregará dicho equipo a la lista inicial que vemos al pinchar en "Devices", como se ha comentado en el apartado anterior.

## **2.2** GRÁFICAS:

## 2.2.1 VISUALIZACIÓN:

Como comentamos en la Introducción, Cacti nos permite visualizar gráficas asociadas a cada equipo. Consideramos que las más importantes para monitorizar la red son las siguientes:

- Tráfico de Red
- Uso de la CPU
- Uso de la memoria
- Temperatura

Para visualizar las gráficas asociadas a los equipos que componen la red nos vamos a la pestaña "graphs" y nos encontramos con un árbol desplegable con una rama por cada equipo (o host). Pinchando encima visualizamos las gráficas correspondientes.

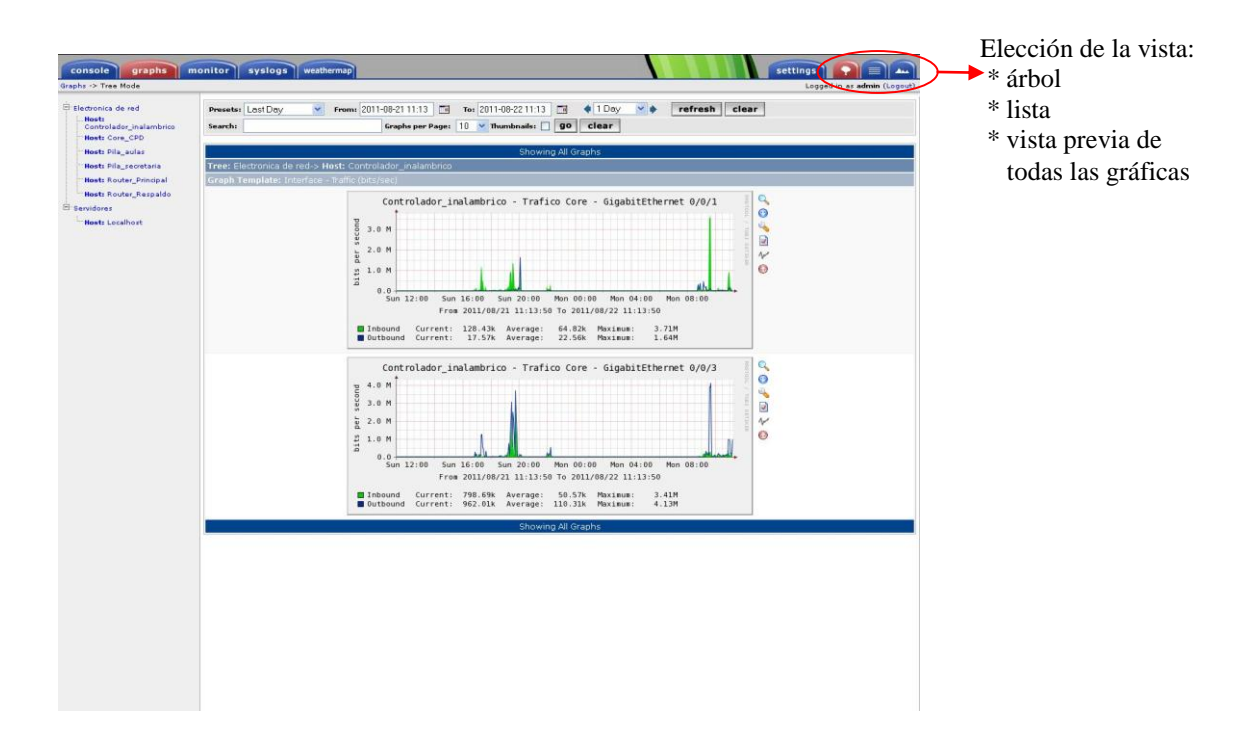

### Ilustración 5. Visualización de las gráficas asociadas a cada equipo

A través del menú lateral izquierdo podemos navegar por el árbol de dispositivos, y podremos consultar todas las gráficas definidas para ellos.

Si pinchamos alguna de las gráficas obtendremos la representación de los valores en la última hora, el último día, semana, mes y año. En el caso del tráfico de red, obtendríamos algo como esto:

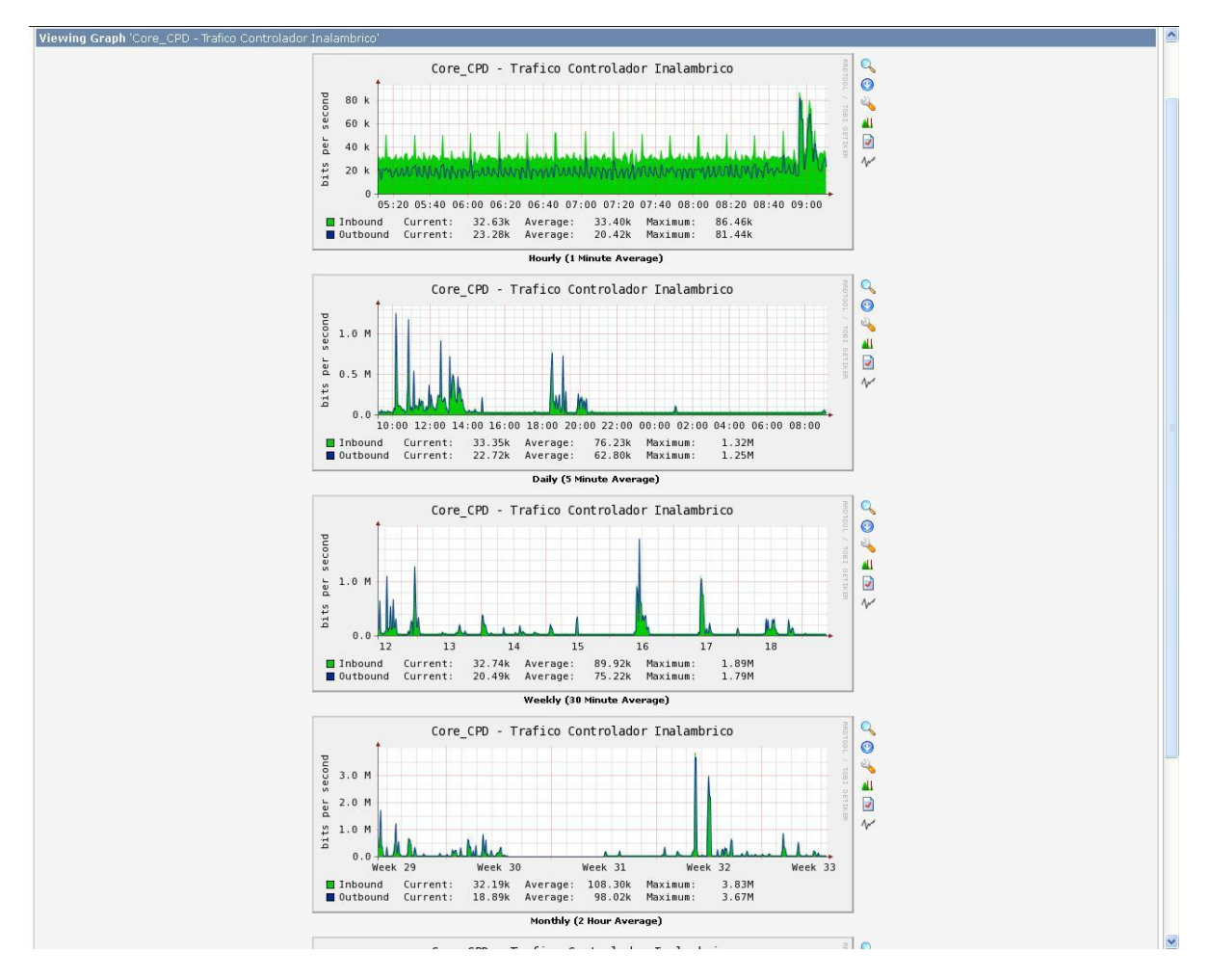

Ilustración 6. Visualización de las gráficas asociadas a cada equipo

## 2.2.2 NUEVAS GRÁFICAS

Para crear nuevos gráficos asociados a nuestros equipos se procede de la siguiente manera: pinchamos en la pestaña Console  $\rightarrow$  Create  $\rightarrow$  New Graphs y elegimos en el desplegable de "Host" qué equipo queremos elegir:

| onsole -> Create Nev G | iraphs  |                                                                                                    |                                                    |                |                |                          |              |                      | Logged in as admin ( | (Logou |
|------------------------|---------|----------------------------------------------------------------------------------------------------|----------------------------------------------------|----------------|----------------|--------------------------|--------------|----------------------|----------------------|--------|
|                        | 10000   |                                                                                                    |                                                    | 28             |                | 0.0000                   |              |                      |                      |        |
| en Granhs              | Pila_   | secret                                                                                                    | aria (10.10.80.202                                 | .) Generi      | c SNMP-enab    | led Host                 |              |                      |                      |        |
| anagement              |         |                                                                                                    |                                                    |                | 1000           |                          |              | *Edit this Host      |                      |        |
| aph Management         | Host:   | Pilo_s                                                                                                    | ecretoria (10.10.80.202)                           | Graph Types:   | All            | *                        |              | Create New Host      | 19                   |        |
| aph Trees              | -       | Contro                                                                                                    | ilador_inalambrico (10.20.97<br>CPD (10.10.80.200) | .6)            |                |                          | AL           | ito-create threshold | IS                   |        |
| ta Sources             | Graph   | T Firewa                                                                                                    | all (10.10.10.1)                                   |                |                |                          |              |                      |                      |        |
| vices                  | Graph T | Locali                                                                                                    | iost (127.0.0.1)                                   |                |                |                          |              |                      |                      | 1      |
| athermaps              | Create: | Pilo_0                                                                                                    | ules (10.10.80.201)<br>ectedere (10.10.80.202)     |                |                |                          |              |                      |                      |        |
| llection Methods       | Creater | Boute                                                                                                    | _Principal (10.110.128.2)                          |                |                |                          |              |                      |                      |        |
| ta Queries             |         | Route                                                                                                    | (_Respaldo (10.110.128.3)                          |                |                |                          |              |                      |                      |        |
| ita Input Methods      | Create: | (Select a                                                                                                    | s graph (ype to create) 🛛                          | 2443           |                |                          |              |                      |                      |        |
| mplates                | Data C  | uerv (St                                                                                                    | WMP - Interface Statistics                         |                |                |                          |              |                      |                      |        |
| ost Templates          | << Pre  | evious                                                                                                    |                                                    |                | Showing Re     | ows 1 to 30 of 224 [1,2, | 3,4,5,6,7,8] |                      | Ne                   | ext >  |
| ata Templates          | Index   | Status                                                                                                    | Description                                        | Name (IF-MIB)  | Alias (IF-MIB) | Туре                     | Speed        | Hardware Address     | IP Address           | T      |
| hreshold Templates     | 1       | Up                                                                                                    | Viani                                              | VII            |                | prop/virtual(53)         | 1000000000   | 00:88:8E:8F:77:00:C8 | 10,10,80,282         |        |
| nport/Export           | 99      | Up                                                                                                    | Vlan99                                             | viaa           |                | propVirtual(53)          | 1000000000   | 00:88:8E:8F:77:00:C1 | 10.20.99.202         | E      |
| nport Templates        | 8197    | Um                                                                                                    | Shade David 1                                      | Stack Deat1    |                | erre)((#2)               |              |                      |                      | E      |
| onfiguration           | 54.57   | OP.                                                                                                    | academotica                                        | OCOLAPONIA     |                | proportidat(33)          |              |                      |                      |        |
| ettings                | 5138    | Up                                                                                                    | StackSub-St1-1                                     | StackSub-St1-1 |                | propVirtual(53)          | 0            |                      |                      | -      |
| lugin Management       | 5139    | Down                                                                                                    | StackSub-St1-2                                     | StackSub-St1-2 |                | propVirtual(53)          | 0            |                      |                      | 1      |
| /MI Settings           | 5140    | Up                                                                                                    | StackPort2                                         | StackPort2     |                | propVirtual(53)          | 0            |                      |                      | E      |
| vstem Utilities        | 5141    | Up                                                                                                    | StackSub-St2-1                                     | StackSub-St2-1 |                | propVirtual(53)          | 0            |                      |                      | E      |
| ser Management         | 5142    | Up                                                                                                    | StackSub-St2-2                                     | StackSub-St2-2 |                | propvirtual(53)          | 0            |                      |                      | E      |
| outer Configs          | 5143    | Up                                                                                                    | StackPort3                                         | StackPort3     |                | propVirtual(53)          | 0            |                      |                      | E      |
| Ipdates                | 5144    | Doxn                                                                                                    | StackSub-St3-1                                     | StackSub-St3-1 |                | propVirtual(53)          | 0            |                      |                      | E      |
| lost Info              | 5145    | Up                                                                                                    | stacksub-st3-2                                     | StackSub-St3-2 |                | propVirtual(53)          | 0            |                      |                      | E      |
| ogout User             | 5146    | Up                                                                                                    | StackPort4                                         | StackPort4     |                | propVirtual(53)          | 0            |                      |                      | E      |
|                        | 5147    | Up                                                                                                    | StackSub-St4-1                                     | StackSub-St4-1 |                | prop/Virtual(53)         | 0            |                      |                      | E      |
|                        | 5148    | Up                                                                                                    | StackSub-St4-2                                     | StackSub-St4-2 |                | propVirtual(53)          | 0            |                      |                      | E      |
|                        | 10301   | Up                                                                                                    | GigabitEthemet1/0/1                                | G(1/0/1        | AP plants      | ethemetCsmacd(6)         | 1000000000   | 00:44:E4:D9:48:48:81 |                      |        |
|                        | 10102   | Up                                                                                                    | GigabitEthemet1/0/2                                | Gi1/0/2        | AP planta      | ethemetCsmacd(6)         | 1000000000   | 00:44(E4)D9)48(48(82 |                      |        |
|                        | 10103   | Up:                                                                                                    | GigabitEthemet1/0/3                                | Gi1/0/3        | AP planta      | sthumstCimard(6)         | 1000000000   | 00:44:64:09:48:48:83 |                      |        |
|                        | 10104   | Up                                                                                                    | GigabitEthemet1/0/4                                | Gi1/0/4        | AP plants      | ethemetCsmacd(6)         | 1000000000   | 00:44:64:09:48:48:64 |                      |        |
|                        | 10105   | Down                                                                                                    | GigabitEthemet1/0/5                                | GI1/0/5        | AP planta      | ethemetCsmacd(6)         | 10000000     | 00:44:E4:D9:48:48:85 |                      | E      |
|                        | 10106   | Down                                                                                                    | GigabitEthemet1/0/6                                | Gi1/0/6        | AP planta      | ethemetCsmacd(6)         | 10000000     | 00:44:E4:D9:48:48:86 |                      | E      |
|                        | 10107   | Dexn                                                                                                    | GigabitEthemet1/0/7                                | Gi1/0/7        | AP planta      | ethemetCsmacd(6)         | 10000000     | 00:44:E4:D9:48:48:87 |                      | 1      |
|                        | 10100   | Down                                                                                                    | GigabitEthemet1/0/8                                | Gi1/0/0        | AP planta      | ethemetCsmacd(6)         | 10000000     | 00:44:64:09:48:48:88 |                      | [      |
|                        | 10109   | Up                                                                                                    | GigabitEthemet1/0/9                                | Gi1/0/9        | Usuario20      | ethernetCsmacd(6)        | 100000000    | 00:44:E4:D9:48:48:89 |                      | E      |
|                        | 10110   | Down                                                                                                    | GigabitEthemet1/0/10                               | Gi1/0/10       | Usuario20      | ethemetCsmacd(6)         | 10000000     | 00:44:E4:D9:48:48:8A |                      | I      |
|                        | 10111   | Down                                                                                                    | GigabitEthemet1/0/11                               | Gi1/0/11       | Usuario20      | ethemetCsmacd(6)         | 10000000     | 00:44:E4:D9:48:48:88 |                      | 1      |
|                        | 10112   | Doxn                                                                                                    | GigabitEthemet1/0/12                               | Gi1/0/12       | Usuario20      | ethemetCsmard(6)         | 10000000     | 00:44:E4:D9:48:48:8C |                      | ſ      |
|                        |         | and the second second s |                                                    |                |                |                          |              |                      |                      |        |

Ilustración 7. Creación de nuevos gráficos asociados a los equipos

Saldrá una lista con las gráficas disponibles para ese dispositivo. Hay que tener en cuenta que dependiendo de la marca y modelo del dispositivo, se podrán monitorizar unos elementos u otros. Marcamos la casilla de la derecha de las gráficas que queramos añadir. El proceso finaliza pinchando en Create:

| rt Methods   | Create: | (Select a | graph type to create) 🔛    |                  |                |                          |              |                               |              |
|--------------|---------|-----------|----------------------------|------------------|----------------|--------------------------|--------------|-------------------------------|--------------|
| s<br>mplates | Data Q  | uery (SN  | MP - [nterface Statistics] |                  | 28 V.          | Internet Made of the     | N 10 1004 NR |                               |              |
| plates       | << Pre  | vious     |                            |                  | Showing Ro     | ws 1 to 30 of 224 [1,2,3 | 8,4,5,6,7,8] |                               | N            |
| plates       | Index   | Status    | Description                | Name (IF-MIB)    | Alias (IF-MIB) | Туре                     | Speed        | Hardware Address              | IP Address   |
| Templates    | 3.      | Up        | Viani                      | VII              |                | propVirtual(53)          | 1000000000   | 0018818E18F1771001C0          | 10.10.90.202 |
| mplates      | 99      | Up        | Vlan99                     | v199             |                | propVirtual(53)          | 1000000000   | 00:88:8E:8F:77:00:C1          | 10.20.99.202 |
| mplates      | 5137    | Up        | StackPort1                 | StackPort1       |                | propVirtual(53)          | o            |                               |              |
| tion         | 5138    | Up        | StackSub-Stl-1             | StackSub-St1-1   |                | prop/litual(53)          | 0            |                               |              |
| nagement     | 5139    | Down      | StackSub-St1-2             | StackSub-St1-2   |                | propVirtual(53)          | 0            |                               |              |
| ngs          | 5140    | Up        | StackPort2                 | StackPort2       |                | propVirtual(53)          | 0            |                               |              |
| Nilbla z     | 5141    | Up        | StackSub-St2-1             | StackSub-St2-1   |                | propVirtual(53)          | 0            |                               |              |
| agement      | 5142    | Up        | StackSub-St2-2             | StackSub-St2-2   |                | propVirtual(53)          | 0            |                               |              |
| nfiga        | 5143    | Up        | StackPort3                 | StackPort3       |                | propVirtual(53)          | 0            |                               |              |
| slo          | 5144    | Down      | StackSub-St3-1             | StackSub-St3-1   |                | propVirtual(53)          | 0            |                               |              |
|              | 5145    | Un        | StackSub-St3-2             | Stark Sub-St3-2  |                | prop/(irtual(53)         | 0            |                               |              |
| er           | 5146    | Un .      | StackPort4                 | Stack Post4      |                | prop/(ittual(53)         |              |                               |              |
|              | 5147    | Up        | StackSub-Std-1             | Stack Sub-Std-1  |                | prop)6rtual(53)          | 0            |                               |              |
|              | 6140    | Ue        | Stackoup-ote-1             | Stackoub-Str-1   |                | proportual(53)           | •            |                               |              |
|              | 5140    | op        | Stackoup-ote-2             | SCREEK SUD-Sterz | -              | proportidati(55)         | •            |                               |              |
|              | 10101   | up.       | Gigabittithemet1/0/1       | 011/0/1          | AP planta      | ethemetCsmato(6)         | 7000000000   | 00:44:04:09:40:40:03          |              |
|              | 10102   | Up        | GigabitEthemet1/0/2        | 611/0/2          | AP planta      | ethemetCsmacd(6)         | 1000000000   | 00:44164109:48148182          |              |
|              | 10103   | Up        | GigabitEthemet1/0/3        | Gi1/0/3          | AP planta      | ethemetCsmacd(6)         | 1000000000   | 00:44:E4:D9:48:48:83          |              |
|              | 1010+   | Up        | GigabitEthemet1/0/4        | G)1/0/4          | AP planta      | ethematCzmacd(6)         | 1000000000   | D0:44:84:D9:48:48:84          |              |
|              | 10105   | Down      | GigabitEthemet1/0/5        | Gi1/0/5          | AP planta      | ethemetCsmacd(6)         | 10000000     | 00:44:64:09:48:48:85          |              |
|              | 10106   | Down      | GigabitEthernet1/0/6       | Gi1/0/6          | AP planta      | ethemetCsmacd(6)         | 10000000     | 00:44:64:09:48:48:86          |              |
|              | 10107   | Down      | GigabitEthemet1/0/7        | Gi1/0/7          | AP planta      | ethemetCsmacd(6)         | 10000000     | 00:44:E4:D9:48:48:87          |              |
|              | 10108   | Down      | GigabitEthemet1/0/8        | Gi1/0/8          | AP planta      | ethemetCsmacd(6)         | 10000000     | 80:44:64:09:48:48:88          |              |
|              | 10109   | Up        | GigabitEthemet1/0/9        | Gi1/0/9          | Usuario20      | ethemetCsmacd(6)         | 100000000    | 00:44:84:D9:48:48:89          |              |
|              | 10110   | Down      | GigabitEthemet1/0/10       | Gi1/0/10         | Usuario20      | ethemetCsmacd(6)         | 10000000     | 001441E41D914814818A          |              |
|              | 10111   | Down      | GigabitEthemet1/0/11       | Gi1/0/11         | Usuario20      | ethemetCsmacd(6)         | 10008000     | 00:44:E4:D9:48:48:88          |              |
|              | 10112   | Down      | GigabitEthemet1/0/12       | Gi1/0/12         | Usuario20      | ethemetCsmacd(6)         | 10008000     | 80:44:84:D9:48:48:8C          |              |
|              | 10113   | Up        | GigabitEthemet1/0/13       | Gi1/0/13         | Usuario20      | ethemetCsmacd(6)         | 1000000000   | 00:44:E4:D9:48:48:8D          |              |
|              | 10114   | Up        | GigabitEthemet1/0/14       | Gi1/0/14         | Usuario20      | ethemetCsmacd(6)         | 100000000    | 00144164109148148186          |              |
|              | 10115   | Down      | GigabitEthemet1/0/15       | Gi1/0/15         | Usuario20      | ethemetCsmacd(6)         | 10000000     | 00:44:64:D9:48:48:8F          |              |
|              | 10116   | Down      | GigabitEthemet1/0/16       | Gi1/0/16         | Usuario20      | ethemetCsmacd(6)         | 10000000     | 80:44:E4:D9:48:48:90          |              |
|              | << Pre  | vious     |                            | 0.000.000        | Showing Ro     | ws 1 to 30 of 224 [1.2.3 | 3,4,5,6,7,8] |                               | N            |
|              | 4       |           |                            |                  |                |                          | 0.1          | and a graph funan linio a Ra- |              |
|              |         |           |                            |                  |                |                          | Sev          | ice a graph type: In/Out Bits |              |

Ilustración 8. Creación de gráficos asociados a los equipos

Si necesitamos modificar algún valor de la gráfica como puede ser el título, nos vamos a "Console  $\rightarrow$  Management  $\rightarrow$  Graph Management" y aparecerá incluida en la lista.

| > Graph Mana        | gement                                                         |                                |                                | Logged in as admin | (Logou |
|---------------------|----------------------------------------------------------------|--------------------------------|--------------------------------|--------------------|--------|
|                     | Graph Management                                               |                                |                                |                    | Add    |
| aha                 | Host: Any                                                      | V 90 clear                     |                                |                    |        |
| nent                | Auch David                                                     |                                |                                |                    |        |
| inagement           | Kons per vaget 30                                              |                                |                                |                    |        |
| 1                   | << Previous 5                                                  | howing Rows 1 to 30 of 68 [1.2 | 3]                             | N                  | lext > |
| NT Presets          | Graph Title**                                                  | ID                             | Template Name                  | Size               | ſ      |
|                     | Controlador inalambrico - Trafico Core - GinabitEthernet 8/8/1 | 202                            | Interface - Traffic (hits(sec) | 120×500            |        |
| arces               | Controlador inalamhrico - Trafico Com - GinabitEthernat 9/9/3  | 201                            | Interface - Traffic (hits/sec) | 120×500            | Ē      |
|                     | form (PD - API-arm)                                            | 162                            | Interface - Traffic (hits/sec) | 120×500            | Ē      |
| ds                  | Come CBD - 4810 arms                                           | 170                            | Interface - Traffic (hits/sec) | 120×500            | Ē      |
| maps                | Come_CPD - AP11-smill                                          | 170                            | Interface - Traffic (bits/sec) | 120,500            |        |
| an as chosen        |                                                                | 172                            | Taka da an Talifa (hita da a)  | 120,500            | -      |
| ut Methods          | CORE_CPD - AP12-am1                                            | 1/2                            | Interface - Traffic (bits/sec) | 120x500            |        |
| -                   | COPE_CPU - AP13-am1                                            | 1/3                            | Interface - Hamic (bits/sec)   | 120×500            | -      |
| mplates             | Core_CPD - AP14-am1                                            | 174                            | Interface - Traffic (bits/xec) | 120×500            | -      |
| aplates             | Core_CPD - AP2-arm1                                            | 163                            | Interface - Traffic (bits/sec) | 120x500            | -      |
| hplates             | Core_CPD - AP3-arm1                                            | 164                            | Interface - Traffic (bits/sec) | 120×500            |        |
| d Templates         | Core_CPD - AP4-am1                                             | 165                            | Interface - Traffic (bits/sec) | 120×500            | L      |
| Export              | Core_CPD - APS-arm1                                            | 166                            | Interface - Traffic (bits/sec) | 120×500            | L      |
| amplates            | Core_CPD - AP6-arm1                                            | 167                            | Interface - Traffic (bits/sec) | 120×500            | L      |
| ation               | Core_CPD - AP7-arm1                                            | 168                            | Interface - Traffic (bits/sec) | 120×500            | E      |
| and show the second | Core_CPD - AP8-arm1                                            | 161                            | Interface - Traffic (bits/sec) | 120×500            | E      |
| anagement           | Core_CPD - AP9-am1                                             | 169                            | Interface - Traffic (bits/sec) | 120×500            | E      |
| δings               | Core_CPD - ono                                                 | 200                            | Interface - Traffic (bits/sec) | 120×500            | E      |
|                     | Core_CPD - Temperatura                                         | 22                             | 3 Cisco - Temperature          | 120×500            | E      |
| Hilities            | Core_CPD - Traffic - Gi10/36                                   | 178                            | Interface - Traffic (bits/sec) | 120×500            | E      |
| ragement            | Core_CPD - Traffic - G89/28                                    | 213                            | Interface - Traffic (bits/sec) | 120×500            | C      |
| Tools               | Core_CPD - Traffic - G89/35                                    | 177                            | Interface - Traffic (bits/sec) | 120×500            | E      |
| iours.              | Core_CPD - Trafico Aulas Principal                             | 136                            | Interface - Traffic (bits/sec) | 120×500            | E      |
| 5                   | Core_EPD - Trafico Aulas Respaldo                              | 139                            | Interface - Traffic (bits/sec) | 120×500            | E      |
| lser                | Core_CPD - Trafico Controlador Inalambrico                     | 126                            | Interface - Traffic (bits/sec) | 120×500            | E      |
|                     | Core_CPD - Trafico Po 17                                       | 143                            | Interface - Traffic (bits/sec) | 120×500            | E      |
|                     | Core_CPD - Trafico Po18                                        | 144                            | Interface - Traffic (bits/sec) | 120×500            | Ē      |
|                     | Core CPD - Trafico Secretaria Principal                        | 138                            | Interface - Traffic (bits/sec) | 120×500            | Ē      |
|                     | Core CPD - Trafico Secretaria Respaldo                         | 142                            | Interface - Traffic (bits/sec) | 120×500            | F      |
|                     | Core_CPD - Uso de la Memoria                                   | 21                             | 2 Cisco - Memory Usage         | 120×500            | F      |
|                     | Local - Poller Statistics                                      | 16                             | Local - Poller Statistics      | 120x540            | Ē      |
|                     | << Provinus                                                    | howing Rows 1 to 30 of 69 Ft 3 | 21                             | N                  | ext >  |

Ilustración 9. Modificación de valores en gráficas

Podemos tener una lista con todas las gráficas juntas ("Any") o por equipo haciendo uso del desplegable "Host".

Pinchando en la gráfica de interés la podemos visualizar y modificar:

## Enero de 2012

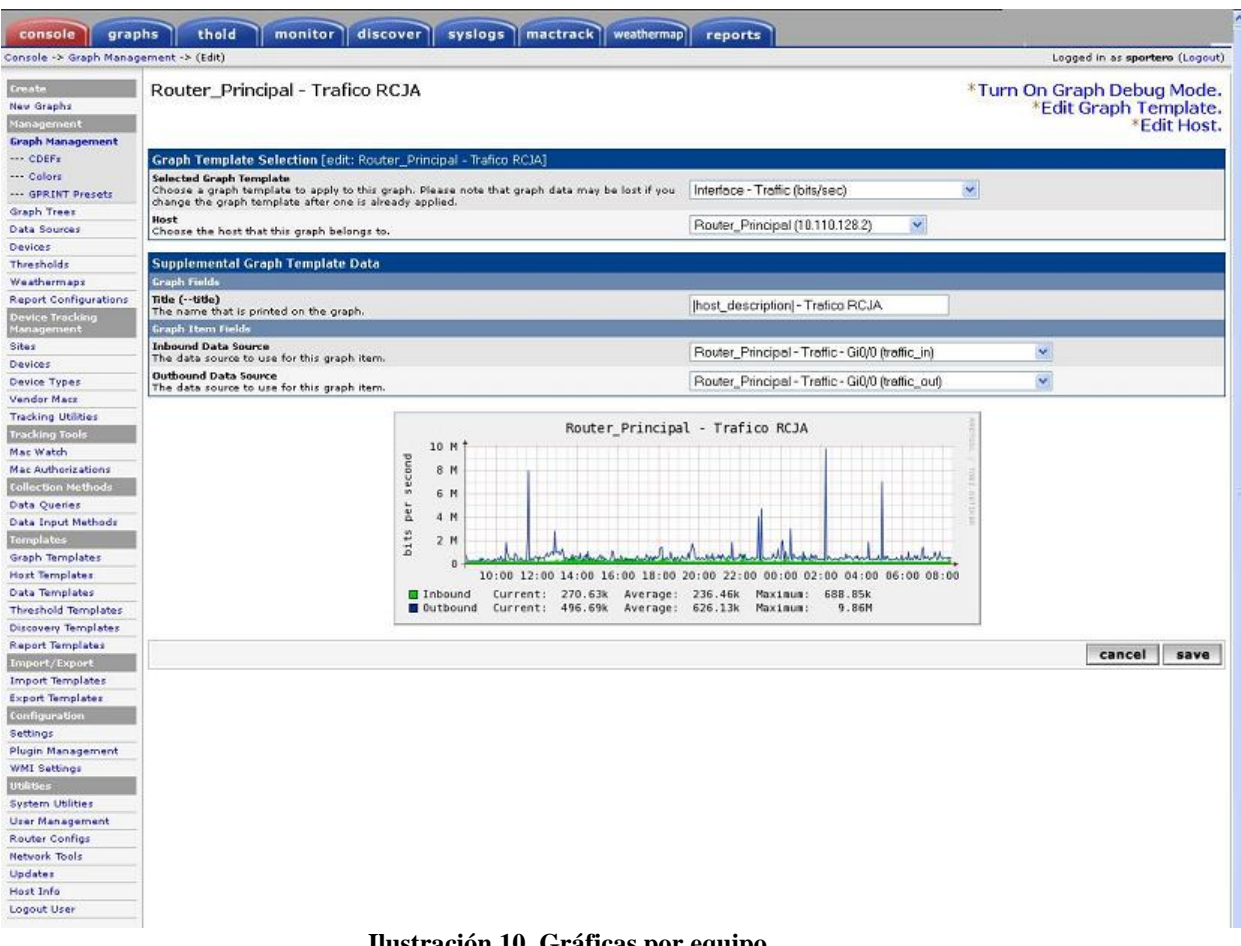

Ilustración 10. Gráficas por equipo

Estas gráficas se incluyen automáticamente en la rama correspondiente del árbol de gráficas al cual podemos acceder haciendo uso del menú lateral izquierdo como se explica a continuación.

#### VISUALIZACIÓN DEL ARBOL Y MODIFICACIÓN DE RAMAS 3.

En Cacti, la manera de organizar las gráficas es a través de árboles. Cada árbol a su vez puede tener ramas, que pueden ser o bien "hosts" o bien una "gráfica". Si elegimos un host, todas sus gráficas asociadas colgarán de esa rama. Sin embargo, al elegir una gráfica sólo se mostrará ella misma. Si tenemos un host con muchas gráficas, es preferible crear siempre ramas de "hosts". Podemos crear tantos árboles como ramas sean necesarias para conseguir tener la organización que nos convenga.

Si hemos creado una nueva máquina y le hemos asociado gráficas, lo podremos incluir en cualquiera de los árboles como una nueva rama. Para ello, nos vamos a "Console  $\rightarrow$ Management → Graph Trees" y podremos visualizar los árboles existentes. En la configuración inicial de la sede de trabajo, se han creado dos ramas: una de servidores, que contiene gráficas del propio servidor web, y otra de electrónica de red, con gráficas de los dispositivos.

Sin pinchamos en "Electrónica de red", aparece una lista con las actuales ramas.

## Enero de 2012

| console grap                                                                                                    | hs thold monitor discover syslogs mactrack weathermap  | reports                                                                                                    |       |                                |
|----------------------------------------------------------------------------------------------------|--------------------------------------------------------|----------------------------------------------------------------------------------------------------|-------|--------------------------------|
| Console -> Graph Trees                                                                                          | -> (Edit)                                              | and a second second sec |       | Logged in as sportero (Logout) |
| Participant in the second second second second second second second second second second second second second s |                                                        |                                                                                                    |       |                                |
| New Octobe                                                                                                    | Graph Trees Leat: Electronica de redj                  | 12                                                                                                    |       |                                |
| New Graphs                                                                                                    | A useful name for this graph tree.                     | Electronica de red                                                                                                    |       |                                |
| Graph Management                                                                                                | Serting Type                                           | Alphabatic Ordering                                                                                                    | v     |                                |
| Graph Trees                                                                                                    | Choose how items in this tree will be sorted.          | Aphabeac ordening                                                                                                    | 653   |                                |
| Data Sources                                                                                                    | Tenn Bowe                                              |                                                                                                    |       | odd                            |
| Devices                                                                                                    | Tree Items                                             |                                                                                                    |       | A00                            |
| Thresholds                                                                                                    | ++                                                     |                                                                                                    |       |                                |
| Weathermaps                                                                                                    | Item                                                   |                                                                                                    | Value |                                |
| Report Configurations                                                                                           | Hosti Controlador_inalambrico (16.20.97.6) (Edit host) |                                                                                                    | Host  | ×                              |
| Device Tracking                                                                                                 | Host: Core_CPD (10.10.80.200) (Edit host)              |                                                                                                    | Host  | *                              |
| Management                                                                                                    | Host: Pila_sular (10.10.80.201) (Edit host)            |                                                                                                    | Host  | *                              |
| Sites                                                                                                    | Host: Pila_secretaria (10.10.80.202) (Edit hest)       |                                                                                                    | Host  | ×                              |
| Devices                                                                                                    | Host: Router_Principal (10.110.128.2) (Edit hest)      |                                                                                                    | Host  | ×                              |
| Vevice Types                                                                                                    | Noet: Router_Respaido (10.110.128.3) (Edit host)       |                                                                                                    | Host  | ×                              |
| Tracking Utilities                                                                                              |                                                        |                                                                                                    |       |                                |
| Tracking Tools                                                                                                  |                                                        |                                                                                                    |       | cancel save                    |
| Mar Watch                                                                                                    |                                                        |                                                                                                    |       |                                |
| Mac Authorizations                                                                                              |                                                        |                                                                                                    |       |                                |
| Collection Nethods                                                                                              |                                                        |                                                                                                    |       |                                |
| Data Queriez                                                                                                    |                                                        |                                                                                                    |       |                                |
| Data Input Methods                                                                                              |                                                        |                                                                                                    |       |                                |
| Templates                                                                                                    |                                                        |                                                                                                    |       |                                |
| Graph Templates                                                                                                 |                                                        |                                                                                                    |       |                                |
| Host Templates                                                                                                  |                                                        |                                                                                                    |       |                                |
| Data Templates                                                                                                  |                                                        |                                                                                                    |       |                                |
| Threshold Templates                                                                                             |                                                        |                                                                                                    |       |                                |
| Discovery Templates                                                                                             |                                                        |                                                                                                    |       |                                |
| Report Templates                                                                                                |                                                        |                                                                                                    |       |                                |
| Import/Export                                                                                                   |                                                        |                                                                                                    |       |                                |
| Import Templates                                                                                                |                                                        |                                                                                                    |       |                                |
| Export Templates                                                                                                |                                                        |                                                                                                    |       |                                |
| Configuration                                                                                                   |                                                        |                                                                                                    |       |                                |
| Settings<br>Diverse Management                                                                                  |                                                        |                                                                                                    |       |                                |
| Plugin Management                                                                                               |                                                        |                                                                                                    |       |                                |
| Utilities                                                                                                    |                                                        |                                                                                                    |       |                                |
| Surbary Utilities                                                                                               |                                                        |                                                                                                    |       |                                |
| User Management                                                                                                 |                                                        |                                                                                                    |       |                                |
| Router Configs                                                                                                  |                                                        |                                                                                                    |       |                                |
| Network Tools                                                                                                   |                                                        |                                                                                                    |       |                                |
| Updates                                                                                                    |                                                        |                                                                                                    |       |                                |
| Host Info                                                                                                    |                                                        |                                                                                                    |       |                                |
| Logout User                                                                                                    |                                                        |                                                                                                    |       |                                |
|                                                                                                    |                                                        |                                                                                                    |       |                                |
|                                                                                                    |                                                        |                                                                                                    |       |                                |

### Ilustración 11. Visualización de las ramas actuales

Si queremos agregar una más, por ejemplo si hemos creado un dispositivo nuevo, pinchamos en Add y rellenamos el formulario. En "Tree Item Type" elegimos "Host" y debajo el host (ó máquina) en cuestión. Finalizamos el proceso pinchando en Create.

Podremos comprobar que se ha incluido en el árbol correspondiente pinchando en la pestaña superior "graphs" y navegando por las ramas.

### 4. ALERTAS

Como comentamos en la introducción, Cacti nos da la opción de enviar alertas a nuestra cuenta de correo en caso de que ocurra alguna irregularidad en nuestros equipos. Nos vamos a la pestaña Console  $\rightarrow$  Configuration  $\rightarrow$  Settings y pinchamos en la pestaña Alerting/Thold.

^

| ANEAU II GUIA KAPIDA DE CACII | ANEXO 2 | 1: ( | GUÍA | RÁP | IDA | DE | CACT | I |
|-------------------------------|---------|------|------|-----|-----|----|------|---|
|-------------------------------|---------|------|------|-----|-----|----|------|---|

| mail       Central       Pails       Pails       Orapitage       Nisc       Mail / DNS       Device Tracking       Reg         Mail       Central       Central       Central       Central       Device Tracking       Reg         Mail       Central       Central       Central       Device Tracking       Reg         Mail       Second       Central       Device Tracking       Reg         Mail       Second       Central       Device Tracking       Reg         Mail       Second       Central       Device Tracking       Reg         Mail       Second       Central       Device Tracking       Reg         Mail       Second       Central       Device Tracking       Reg         Mail       Device Tracking       Device Tracking       Device Tracking       Reg         Mail       Device Tracking       Device Tracking       Device Tracking       Device Tracking       Device Tracking       Reg         Mail       Device Tracking       Device Tracking       Device Tracking       Device Tracking       Device Tracking       Device Tracking       Device Tracking       Device Tracking       Device Tracking       Device Tracking       Device Tracking       Device Tracking       Device Tracking                                                                                                    | nsole -> Cacti Setting: | F                                                                                                    | Logged in as admin (Lo                                                                                                    |  |  |  |  |  |
|----------------------------------------------------------------------------------------------------|-------------------------|----------------------------------------------------------------------------------------------------|----------------------------------------------------------------------------------------------------|--|--|--|--|--|
| The default of the second of the second of                                                                                                    | mate                    | Ceneral Paths Poller Cranh Export Visual Author                                                                                                    | entication Alection/Thold Boost Misc Mail / DNS Device Tracking Report                                                                                                    |  |  |  |  |  |
| Descension         Classifier           Search 2014 Search 2014         Search 2014 Search 2014           Search 2014 Search 2014         Search 2014 Search 2014           Search 2014 Search 2014         Search 2014 Search 2014           Search 2014 Search 2014         Search 2014 Search 2014 Search 2                                                                                                    | w Graphs                | Cost Cost and Alexing (Theid)                                                                                                    | endeded merang/mora boose mise many bits before maching report                                                                                                    |  |  |  |  |  |
| Include Account of Account of Acc                                                                                                    | anagement               | Cacti Settings (Alerting/Inold)                                                                                                    |                                                                                                    |  |  |  |  |  |
| Control         Control         Control         Control           It is bosed         It is bosed         It is bosed         It is bosed           It is bosed         It is bosed         It is bosed         It is bosed           It is bosed         It is bosed         It is bosed         It is bosed           It is bosed         It is bosed         It is bosed         It is bosed           It is bosed         It is bosed         It is bosed         It is bosed           It is bosed         It is bosed         It is bosed         It is bosed           It is bosed         It is bosed         It is bosed         It is bosed         It is bosed           It is bosed         It is bosed         It                                                                                                    | anh Management          | General                                                                                                    |                                                                                                    |  |  |  |  |  |
| In Social Social So                                                                                                    | aph Trees               | Disable all thresholds<br>Checking this box will disable alerting on all thresholds. This can be used when                                                                                                    |                                                                                                    |  |  |  |  |  |
| Be Bill     Cont best Utill       Cont best Utill     Cont best Utill       Cont best Utill     Cont best Utill                                                                                                    | ta Sources              | it is necessary to perform maintenance on your network.                                                                                                    | Li Diaste al tresnola                                                                                                    |  |  |  |  |  |
| Cast is as URL                                                                                                    | vices                   | Base URL                                                                                                    |                                                                                                    |  |  |  |  |  |
| International Control Provide South South Sout                                                                                                    | resholds                | Cacti base URL                                                                                                    |                                                                                                    |  |  |  |  |  |
| An Construction of Construction of all Tranship face that your systeg messages will be sent as:<br>Warning ♥ Construction of Construction of Co                                                                                                    | athermaps               | Systegging<br>These messages will be sent to your local syslog. If you yould like these sent<br>to a remote box, you must setup your local syslog to do so                                                                                                    | 🗹 Systogging                                                                                                    |  |  |  |  |  |
| Weining       Weining         Weining       Weining                                                                                                    | ta Querier              | Syslog Level                                                                                                    | Warning                                                                                                    |  |  |  |  |  |
| Windowskie       Preside Zelly         Windowskie       Preside Zelly         Windowskie                                                                                                    | ta Innut Mathods        | This is the priority level that your syslog messages vill be sent as.                                                                                                    | waning to                                                                                                    |  |  |  |  |  |
| Backbarr         Hindbarr         Hindbarr           Hindbarr         Hindbarr         B           Hindbarr         Hindbarr         B           Hindbarr         Hindbarr </td <td>volates</td> <td>Syslog Facility<br/>This is the facility level that your syslog messages will be sent as</td> <td>Daemon 💌</td>                                                                                                    | volates                 | Syslog Facility<br>This is the facility level that your syslog messages will be sent as                                                                                                    | Daemon 💌                                                                                                    |  |  |  |  |  |
| Minimized         Minimized         Minimized         Minimized         Minimized           Minimized         Minimized         Minimized         Minimized         Minimized           Minimized         Minimized         Minimized         Minimized         Minimized           Minimized         Minimized         Minimized         Minimized         Minimized           Minimized         Minimized         Minimized         Minimized         Minimized           Minimized         Minimized         Minimized         Minimized         Minimized           Minimized         Minimized         Minimized         Minimized         Minimized         Minimized           Minimized         Minimized         Minii         Miniii         Miniii<                                                                                                    | nh Templates            | Theresholds ner name                                                                                                    |                                                                                                    |  |  |  |  |  |
| Attemplate         Implate           is Twoplate         Indel feasels         Indel feasels           is Twoplate         Indel feasels         Indel feasels           is Twoplate         Indel feasels         Indel feasels           is Twoplate         Indel feasels         Indel feasels           is Twoplate         Indel feasels         Indel feasels           is Twoplate         Indel feasels         Indel feasels           is Twoplate         Indel feasels         Indel feasels           is Twoplate         Indel feasels         Indel feasels           is Twoplate         Indel feasels         Indel feasels           is Setting         This is the small address that the deal hast notifications         Indel feasels           is Setting         This is indels         Indel feasels         Indel feasels           is Setting         This is indels         Indel feasels         Indel feasels           is Setting         This is indels         Indel feasels         Indel feasels           is Setting         This is indels         Indel feasels         Indel feasels           is Setting         This is indels         Indel feasels         Indel feasels           is Setting         This is indels         Indel feasels         Indel fease                                                                                                    | et Templates            | Number of thresholds to display per page                                                                                                    | 30                                                                                                    |  |  |  |  |  |
| A definition         Finishe legging of all Threshold failures to the Cade Log         Log Threshold Changes           Log Threshold Changes         Log Threshold Changes         Log Threshold Changes           port Threshold Changes         Log Threshold Changes         Log Threshold Changes           port Threshold Changes         Log Threshold Changes         Deck Threshold Changes           port Threshold Changes         Deck Threshold Changes         Deck Threshold Changes           port Threshold Changes         Deck Threshold Changes         Deck Threshold Changes           port Threshold Changes         Deck Threshold Changes         Deck Threshold Changes           port Threshold Changes         Deck Threshold Changes         Deck Threshold Changes           port Threshold Changes         Deck Threshold Changes         Deck Threshold Changes           port Threshold Changes         Deck Threshold Changes         Deck Threshold Changes           port Threshold Changes         Deck Threshold Changes         Deck Threshold Changes           port Threshold Changes         Deck Threshold Changes         Deck Threshold Changes           port Threshold Changes         Deck Threshold Changes         Deck Threshold Changes           port Threshold Changes         Deck Threshold Changes         Deck Threshold Changes           port Deck Threshold Changes         Deck Threshold                                                                                                    | Tamplates               | Log Threshold Breaches                                                                                                    |                                                                                                    |  |  |  |  |  |
| Current Inplace       In the length of all method changes to the Cast Leg       Leg Threshold Changes         port Tamplates       Inclusion (all method changes to the Cast Leg       Dead Hote Nethod Changes         port Tamplates       Dead interfactions       Dead Hote Nethod Changes         industry of the Nethod Changes       Dead Hote Nethod Changes       Dead Hote Nethod Changes         industry of the Nethod Changes       Dead Hote Nethod Changes       Dead Hote Nethod Changes         industry of the Nethod Changes       Dead Hote Nethod Changes       Dead Hote Nethod Changes         industry of the Nethod Changes       Dead Hote Nethod Changes       Dead Hote Nethod Changes         industry of the Nethod Changes       Dead Hote Nethod Changes       Dead Hote Nethod Changes         industry of the Nethod Changes       Dead Hote Nethod Changes       Dead Hote Nethod Changes         industry of the Nethod Nethod Ne                                                                                                    | a temprates             | Enable logging of all Threshold failures to the Cadi Log                                                                                                    | Log Threshold Breaches                                                                                                    |  |  |  |  |  |
| Decision         Decision         Decision           Decision         Decision         Decision           Decision         Decision         Decision         Decision           Decision         Decision         Decision         Decision         Decision           Decision         Decision         Decision         Decision         Decision         Decision           Decision <t< td=""><td>resitora temprates</td><td>Log Threshold Changes</td><td>Log Threshold Changes</td></t<>                                                                                                    | resitora temprates      | Log Threshold Changes                                                                                                    | Log Threshold Changes                                                                                                    |  |  |  |  |  |
| Construction         Operations           Provide Templates         Provide State State           Index Notifications         Dead Hosts Notifications           Index Notifications         Dead Hosts Notifications           Index Notifications         Dead Hosts Notifications           Index Notifications         Dead Hosts Notifications           Index Notifications         Dead Hosts Notifications           Index Notifications         Dead Hosts Notifications           Index Notifications         Dead Hosts Notifications           Index Notifications         Dead Hosts Notifications           Index Notifications         Dead Hosts Notifications           Index Notifications         Default Instance of Notifications           Index Notifications         Default Instance of Notifications           Index Notifications         Neakend exemptions           Default Instance of Conference         Index Notifications           Names Reference         Index Notifications           Park Information         Default Instance of Notifications           Sport User         Are Toot Neessage           Are Toot Neessage         Are Toot Neessage           Sport User         Are Toot Neessage Notifications           Are Toot Neessage         State Notifications           Default Inse                                                                                                    | port/Txport             | Enable logging of all infestiold changes to the Cace Log                                                                                                    |                                                                                                    |  |  |  |  |  |
| Index advances       Impact Notes Note Restrictions       Dead Hosts Notes Restrictions         Itings       Impact Notes       Impact Notes       Impact Notes         Itings       Impact Notes       Impact Notes       Impact Notes         Itings       Impact Notes       Impact Notes       Impact Notes         Itings       Impact Notes       Impact Notes       Impact Notes         Itings       Impact Notes       Impact Notes       Impact Notes         Itings       Impact Notes       Impact Notes       Impact Notes         Itings       Impact Notes       Impact Notes       Impact Notes       Impact Notes         Itings       Impact Notes       Impact Notes       Impact Notes       Impact Notes       Impact Notes         Itings       Impact Notes       Impact Notes<                                                                                                    | port templates          | Derivative Automa Options                                                                                                    |                                                                                                    |  |  |  |  |  |
| Multiple with the set of the set of                                                                                                    | forc temptates          | Enable Dead/Recovering host notification                                                                                                    | Dead Hosts Notifications                                                                                                    |  |  |  |  |  |
| Initial and a set of the set of the                                                                                                    | inguration              | Dead Host Notifications Email                                                                                                    |                                                                                                    |  |  |  |  |  |
| Jin Management       Send alerts as text       Send alerts as text         To default is HTML smaller to be sent as plain text emails with on a provide and the graph medded in the amail.       Send alerts as text         Weekend exemptions       The default is HTML smaller with the graph embedded in the amail.       Weekend exemptions         Private Send alerts as text       Imagement       Imagement       Imagement         Are Configs       Undex of consecutive times the data source must be in breach of the threshold for an alert be raised       Imagement         Are Text Missage       Text Nicesage       The is it of measure to or or or or or or or or or or or or or                                                                                                    | unge                    | This is the email address that the dead host notifications will be sent to.                                                                                                    |                                                                                                    |  |  |  |  |  |
| I sethids<br>there<br>there | gin Management          | Send alerts as text                                                                                                    |                                                                                                    |  |  |  |  |  |
| tem UBilities       Weekend exemptions       Weekend exemptions         Windersogement,       Default Higger Count       Image: Configs         Adder Configs       Default Higger Count       Image: Configs         Weekend exemptions       Image: Configs       Image: Configs         Weekend exemptions       Image: Configs       Image: Configs                                                                                                    | I Settings              | graph. The default is HTML emails with the graph embedded in the email.                                                                                                    | Send alerts as text                                                                                                    |  |  |  |  |  |
| er Management       Defailt Trigger Count       1         Defailt Trigger Count       1         Number of consecutive times the data source must be in breach of the<br>three holds for an alter to be raised       1         Re-Alerting       12         Re-Alerting       12         Atter Text Message       12         This is the message that will be displayed at the top of all threshold alerts<br>(255 Char MAK). FMR. VIID e removed for text only emailsr.<br>This is the message that will be removed for text only emailsr.<br>There are several descriptors that may be used.                                                                                                    | item Utilities          | Weekend exemptions                                                                                                    | Weekend exemptions                                                                                                    |  |  |  |  |  |
| cher Config:       Humber differentiation       1         wark Toola       Re-Alarting       12         State in the Analysis of the specified number of oydes.       12         wark Toola       Aler Tax Hassage       12         Aler Tax Hassage       State in the optimization of oydes.       12         Aler Tax Hassage       State in the optimization of oydes.       12         Aler Tax Hassage       State in the optimization of oydes.       State in the optimization of oydes.         Aler Tax Hassage       State in the optimization of oydes.       State in the optimization of optimization of optimization of the optimization of the optimization of the optimization of the optimization of the optimization of the optimization of the optimization of the optimization of the optimization of the optimization of the optimization of the optimization of the optimization of the optimization optimization of the optimization optimization optimi                                                                                                    | er Management           | Default Disses Count                                                                                                    |                                                                                                    |  |  |  |  |  |
| work Tools       Herehold for an alert be arrand         Gates       Re-Alerting         Repeat alert after specified number of order.       12         Alert Text Message       It Info         spok User       Alert Text Message       It info         Tools of the TMAX). HTML is allowed, but will be encoved for text only emails.       It info         COS Cher TMAX). HTML is allowed, but will be encoved for text only emails.       Cost Cher TMAX). HTML is allowed, but will be encoved for text only emails.         COS Cher TMAX). HTML is allowed, but will be encoved for text only emails.       Cost Cher TMAX). HTML is allowed. but will be encoved for text only emails.         COST Cher TMAX). HTML is allowed. but will be encoved for text only emails.       Cost Cher TMAX). HTML is allowed.         COST Cher TMAX). HTML is allowed. but will be encoved for text only emails.       Cost Cher TMAX). HTML is allowed.         COST Cher TMAX). HTML is allowed.       COURRENTVALUES.         COST Cher TMAX.       COSTMARES - CTIMES - CURR.         COST Cher TMAX.       COSTMARES - CONTANT.         COSTMARES - CONTANT.       COSTMARES - CONTANT.         COSTMARES - CONTANT.       COSTMARES - CONTANT.         COSTMARES - CONTANT.       COSTMARES - CONTANT.         Number of concentrue in the ast to be assumed the analist to be assumed the analist to be assumed the analist to be assumed the aston and the ast to be assumed the analist to be                                                                                                    | uter Configs            | Number of consecutive times the data source must be in breach of the                                                                                                    | 1                                                                                                    |  |  |  |  |  |
| dates     Re-Alerting       Re-Alerting     Re-Alerting       Report lises     Re-Alerting       Alert Text Message     Chtml>-Coody>An alert has been issued that requires your attention.<br><br><br><br><br><br><br><br>                                                                                                    | twork Tools             | threshold for an alert to be raised                                                                                                    |                                                                                                    |  |  |  |  |  |
| Att Text Message       Atter Text Message         This is the message that will be displayed at the top of all threshold alerts<br>CCC thar MAX, HTML is all tod, but will be minored for text only smalls.       Stbml><br><br><crtong>Host         Atter Text Message       This is the message that will be displayed at the top of all threshold alerts<br/>CCC thar MAX, HTML is all tod, but will be minored for text only smalls.       Stbml&gt;<br/><br/><crtong>Host         Atter Text Message       This is the message that will be displayed at the top of all threshold alerts<br>CCC thar MAX, HTML is all tod, but will be minored for text only smalls.       Stbml&gt;<br/><br/><crtong>Nessage         Atter Text Message       This is the message that will be displayed at the top of all threshold alerts<br>CCC thar MAX = CDEMANE &gt; CURRENTVALUES         Opfault Baseline Options       Baseline notifications       Stbml&gt;<br/>Baseline notifications         Default Baseline Integration of the static base must be in breach of the<br/>clouded default value used in creating thresholds or templates.       Befault         Baseline Integration three and fefault       Befault       Befault         This is the default       This is the default       Befault         This is the default       This is the default       Befault         This is the default value used in creating thresholds or templates.       Befault         This is the default value used in creating thresholds or templates.       Befault         This is the default value used in creating thresholds</br></crtong></br></crtong></crtong>                                                                                                    | dates                   | Re-Alerting<br>Report alert after coeffied number of order                                                                                                    | 12                                                                                                    |  |  |  |  |  |
| Alert Text Message       Alert Text Message       Obtml>-Coorty-An alert has been issued that requires your attention.<br><br><br><br><br><br><br><br>                                                                                                    | st Info                 | Repeat alert and specified number of cycles.                                                                                                    |                                                                                                    |  |  |  |  |  |
| Default Useline Options         Baseline notifications         Baseline notifications         Default Baseline Trigger Count         Number of concentius times the data source must be in breach of the<br>calculated baseline threshold for an alert to be raised         Baseline metrications         Baseline trigger Count         Number of concentus times the data source must be in breach of the<br>calculated baseline threshold for an alert to be raised         Baseline trigger Count         This is the default value used in creating thresholds or templates.         Baseline dividing percentage<br>This is the default value used in creating thresholds or templates.         Baseline dividing percentage<br>This is the default value used in creating thresholds or templates.         Imailing Options         From Email Address<br>This is the actual name that the threshold will appear from.         Pron Sname<br>This is the actual name that the threshold will appear from.                                                                                                    | jout User               | Alert Text Nessage<br>This is the message that will be displayed at the top of all threshold alerts<br>(255 Char MKX). HTML is alloved, but will be removed for text only emails.<br>There are several descriptors that may be used.<br>OESCRIPTIONS ~HOSTMMEN ~TIMES ~ ULUL > GRAPHID ~ CURRENTVALUE><br><thresholdname> ~DSNAME&gt; ~SUBJECT&gt; <graph></graph></thresholdname> | <pre><html><body>An alert has been issued that requires your attention. dr&gt;<br/>dr&gt;</body></html></pre> <pre>(strong&gt;Most/strong&gt;: <br/>cbcSCRIPTION&gt; <fsubject><br/>dr&gt;</fsubject></pre> <pre>(URL&gt;<br/><ctong>Message: <subject><br/><cbr><drong>Message:</drong></cbr></subject></ctong></pre> |  |  |  |  |  |
| Baseline notifications     Image: Baseline notifications       Eacles randing slar for baseline notifications     3       Default Baseline Trigger Count<br>Humber of consecutive times the data source must be in breach of the<br>calculated baseline themshold for an elert to be raised     3       Baseline reference in the past default<br>This is the default value used in creating thresholds or templates.     66400       Baseline deviation percentage<br>This is the default value used in creating thresholds or templates.     10800       Baseline deviation percentage<br>This is the default value used in creating thresholds or templates.     20       Imailing Options<br>This is the default value used in creating thresholds or templates.     desarrollotecnologico eosp@juntadeandal.       From Smal Address<br>This is the actual name that the threshold will appear from.     Alerta CACTI                                                                                                    |                         | Default Baseline Options                                                                                                    |                                                                                                    |  |  |  |  |  |
| Default Baseline Trigger Count<br>Number of connectives times the data source must be in breach of the<br>calculated baseline timeshold for an alert to be raised     3       Baseline of connectives times the data source must be in breach of the<br>calculated baseline timeshold for an alert to be raised     86400       Baseline of times of the past default<br>This is the default value used in creating thresholds or templates.     86400       Baseline deviation percentage<br>This is the default value used in creating thresholds or templates.     10800       Baseline deviation percentage<br>This is the default value used in creating thresholds or templates.     20       Emailing Options     20       From Small Address<br>This is the actual name that the threshold will appear from.     desarrollotecnologico eosp@juntadeandali.       From Smane<br>This is the actual name that the threshold will appear from.     Alerta CACTI                                                                                                    |                         | Baseline notifications<br>Enable sending alert for baseline notifications                                                                                                    | Baseline notifications                                                                                                    |  |  |  |  |  |
| Baseline reference in the past default     86400       This is the default value used in creating thresholds or templates.     10800       Baseline time range default     10800       This is the default value used in creating thresholds or templates.     20       Baseline deviation percentage     20       Template the email address that the threshold will appear from.     desarrollotecnologico.eosp@juntadeandal.       From Small     Alerta CACTI                                                                                                    |                         | Default Baseline Trigger Count<br>Number of concecutive times the data source must be in breach of the<br>calculated baseline threshold for an alert to be raised                                                                                                    | 3                                                                                                    |  |  |  |  |  |
| Baseline time range default     10800       This is the default sales used in creating thresholds or templates.     20       This is the default value used in creating thresholds or templates.     20       From Email Address     70       This is the amail address that the threshold will appear from.     desarrollotecnologico.eosp@juntadeandal.       From Name     Alerta CACTI                                                                                                    |                         | Baseline reference in the past default<br>This is the default value used in creating thresholds or templates.                                                                                                    | 86400                                                                                                    |  |  |  |  |  |
| Baseline deviation percentage     20       This is the default value used in creating thresholds or templates.     20       Emailing Options     Emailing Options       From Email Address     Emailing Options       This is the email address that the threshold vill appear from.     desarrollotecnologico.eosp@juntadeandal.       From Name     Alerta CACTI                                                                                                    |                         | Baseline time range default<br>This is the default value used in creating thresholds or templates.                                                                                                    | 10800                                                                                                    |  |  |  |  |  |
| Emailing Options From Email Address This is the amual address that the threshold vill appear from.  From Name From Name This is the actual name that the threshold vill appear from. Alerta CACTI                                                                                                    |                         | Baseline deviation percentage<br>This is the default value used in creating thresholds or templates.                                                                                                    |                                                                                                    |  |  |  |  |  |
| From Email Address         desarrollotecnologico eosp@juntadeandali           This is the email address that the threshold vill appear from.         desarrollotecnologico eosp@juntadeandali           From Name         This is the actual name that the threshold vill appear from.         Alerta CACTI                                                                                                    |                         | Emailing Options                                                                                                    |                                                                                                    |  |  |  |  |  |
| From Name This is the actual name that the threshold will appear from. Alerta CACTI                                                                                                    |                         | From Email Address<br>This is the email address that the threshold vill appear from.                                                                                                    | desarrollotecnologica eosp@juntadeandak                                                                                                    |  |  |  |  |  |
|                                                                                                    |                         | From Name                                                                                                    | Alerta CACTI                                                                                                    |  |  |  |  |  |

Ilustración 12.Configuración de alertas

Aquí podemos configurar las opciones de alerta tales como el mensaje que queremos que nos llegue, desde qué cuenta, con qué asunto, etc. La configuración del servidor de correo por ejemplo se hace desde la pestaña "Mail/DNS" a la derecha de la pestaña presente. Si además hemos marcado la opción "Dead Hosts Notifications" en la pestaña anterior, recibiremos en la cuenta configurada un correo electrónico cada vez que se pierda la conectividad con un dispositivo.

| console grap                      | ihs monitor syslogs weathermap                                                                                          |                  |       |      |            |                 |                       |
|-----------------------------------|----------------------------------------------------------------------------------------------------|------------------|-------|------|------------|-----------------|-----------------------|
| Console -> Cacti Settings         |                                                                                                    |                  |       |      |            | Logged in       | as admin (Logout      |
| Ereste                            | General Paths Poller Granh Export Visual Authentication                                                                 | Alerting/Thold   | Boost | Mise | Mail / DNS | Device Tracking | Reports               |
| New Graphs                        | Carti Fettings (Mall / DNF)                                                                                             |                  |       |      |            |                 |                       |
| Management                        | Cach Security (nam / Divs/                                                                                              |                  |       |      |            |                 | and a stress store of |
| Graph Management                  | Enabling Options                                                                                                    | -                |       |      |            |                 | and a rest chian      |
| Graph Trees                       | This is a email account used for sending a test message to ensure everything is working properly.                       |                  |       |      |            |                 |                       |
| Data Sources                      | Mail Services                                                                                                    | SUTP             | ~     |      |            |                 |                       |
| Devices                           | Which mail service to use in order to send mail                                                                         | OMITE            | 100   |      |            |                 |                       |
| Thresholds                        | From Email Address<br>This is the email address that the email vill appear from.                                        |                  |       |      |            |                 |                       |
| Weathermaps<br>Collection Methods | From Name<br>This is the actual name that the email will appear from.                                                   |                  |       |      |            |                 |                       |
| Data Queries                      | Word Wrap                                                                                                    | Line :           |       |      |            |                 |                       |
| Data Input Methods                | This is how many characters will be allowed before a line in the email is automatically vord<br>wranned. (0 = Disabled) | 120              |       |      |            |                 |                       |
| Templates                         | Sendmail Ontions                                                                                                    |                  |       |      |            |                 |                       |
| Graph Templates                   |                                                                                                    |                  | - 1   |      |            |                 |                       |
| Host Templates                    | Sendmail Path<br>This is the path to sendmail on your server. (Only used if Sendmail is selected as the Mail Service)   | /usr/sbin/sendm  | an    |      |            |                 |                       |
| Data Templates                    |                                                                                                    | [OKI FILE FOUND] |       |      |            |                 |                       |
| Threshold Templates               | CHIP Uptions                                                                                                    | 6                |       |      |            |                 |                       |
| Import/Export                     | This is the hostname/IP of the SMTP Server you will send the email to.                                                  | 1                |       |      |            |                 |                       |
| Import Templates                  | SHTP Port                                                                                                    | 25               |       |      |            |                 |                       |
| Export Templates                  | This is the port on the SMTP Server that SMTP uses.                                                                     |                  |       |      |            |                 |                       |
| Configuration                     | SMTP Username<br>This is the username to authenticate with when sending via SMTR (Leave blank if you do not             |                  |       |      |            |                 |                       |
| Settings                          | require authentication.)                                                                                                |                  |       |      |            |                 |                       |
| Plugin Management                 | SMTP Password                                                                                                    | 1                |       |      |            |                 |                       |
| WMI Settings                      | This is the password to authenticate with when sending via SMTR (Leave blank if you do not                              | -                |       |      |            |                 |                       |
| Utilities                         | (require authentication.)                                                                                               | - C.             |       |      |            |                 |                       |
| System Utilities                  | DNS Options                                                                                                    |                  | _     |      |            |                 |                       |
| User Management                   | Primary DNS IP Address                                                                                                  |                  |       |      |            |                 |                       |
| Router Configs                    | Encondary DNS ID Addmas                                                                                                 | 1                |       |      |            |                 |                       |
| Network Tools                     | Enter the secondary DNS IP Address to utilize for reverse lookups.                                                      |                  |       |      |            |                 |                       |
| Updates                           | DNS Timeout                                                                                                    | 500              |       |      |            |                 |                       |
| Host Info                         | Please enter the DNS timeout in milliseconds. Cacti uses a PHP based DNS resolves                                       | 1990             |       |      |            |                 |                       |
| Logout User                       |                                                                                                    |                  |       |      |            | can             | cel save              |
|                                   |                                                                                                    |                  |       |      |            |                 |                       |

Ilustración 13.Configuración del servidor de correo

## 5. WEATHERMAP: VISIÓN GRÁFICA DE LA RED

Cacti tiene la opción de mostrarnos una visión gráfica de nuestra red de una manera rápida y cómoda. Además nos permitirá consultar su estado mediante la visualización de las gráficas correspondientes a cada nodo de la red. Tan sólo tendremos que pinchar en la pestaña Weathermap. Ahí nos aparecerán dos mapas, uno general y otro específico de los puntos de acceso. Pinchamos el que queramos consultar.

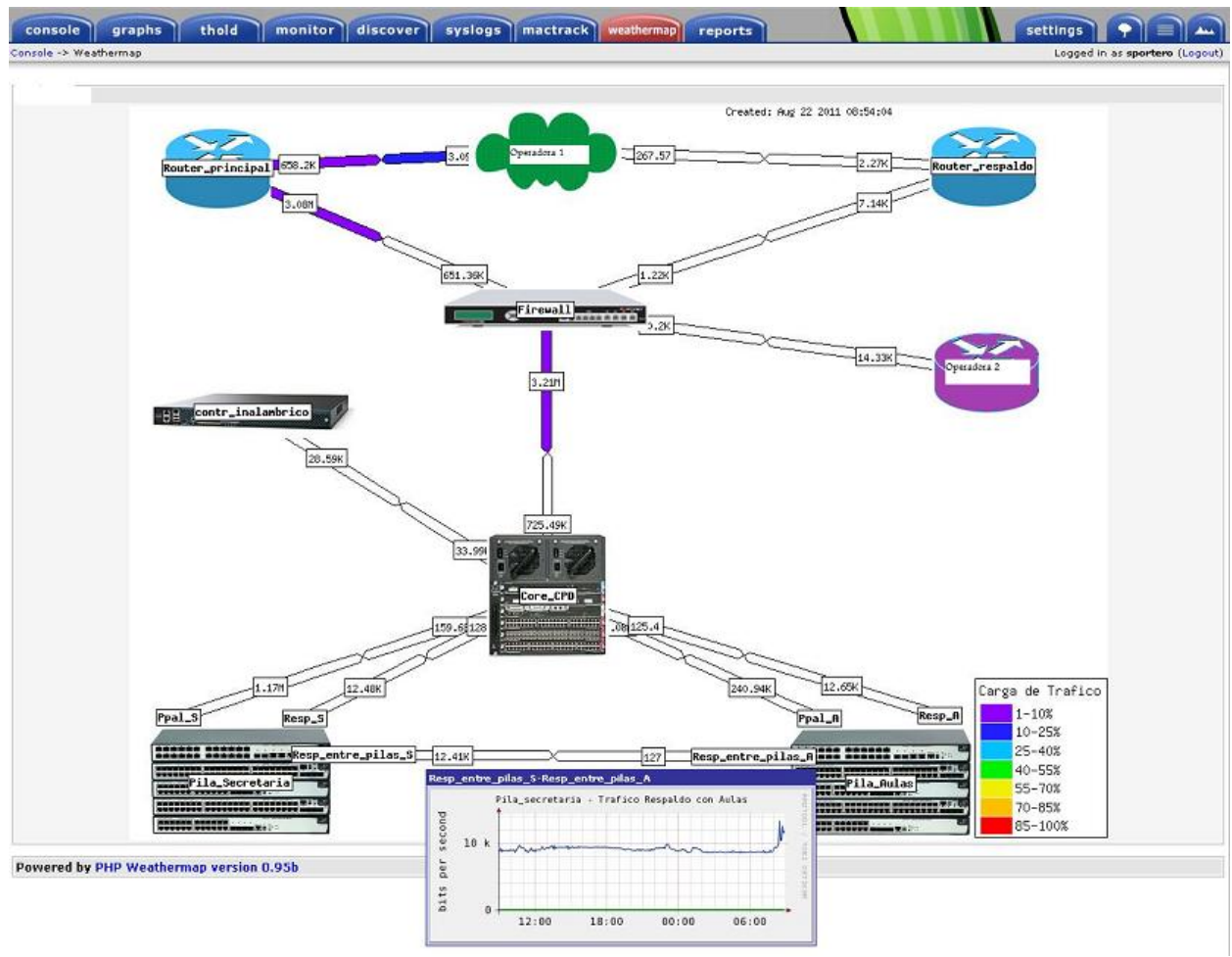

Ilustración 14.Weathermap

Como vemos, al pasar el cursor por encima de los diferentes nodos se representa la gráfica correspondiente. Sin duda, es una de las funcionalidades más interesantes de esta herramienta, ya con un vistazo tenemos una visión generalizada del estado de nuestra red.

Si en un futuro se agrega algún elemento más a nuestra red y queremos incluirlo en nuestro Weathermap, habrá que proceder de la siguiente manera:

Nos vamos a la pestaña Console  $\rightarrow$  Management  $\rightarrow$  Weathermaps y nos aparecerá un editor de nuestro mapa de red.

| Console -> Weathermap Managen | nent        |              |                  |                         |                                    | Logged in |
|-------------------------------|-------------|--------------|------------------|-------------------------|------------------------------------|-----------|
| Create                        | Weathermaps |              |                  |                         |                                    | Add       |
| New Graphs                    | Config File | Title        | Active           | Sort Order              | Accessible By                      |           |
| Management                    | Dibujo 1    | WLAN         | Yes              | 47                      | admin, guest,                      | ×         |
| Graph Management              | Dibujo 2    | Red          | Yes              | <b>*</b> *              | admin, guest,                      | ×         |
| Graph Trees                   |             |              |                  |                         |                                    |           |
| Data Sources                  |             |              | Re               | calculate All Map       | s NOW                              |           |
| Devices                       |             |              | (Experimental    | - You should NOT need   | to use this normally)              |           |
| Thresholds                    | 1           | Least Deaure | notation Monthe  | respectélelecite télept | harman Editor                      | 16        |
| Weathermaps                   |             | Lucar Ducum  | entation weather | map website weat        | nermap Eultor This is version 0.95 | 8         |
| Report Configurations         |             |              |                  |                         |                                    |           |
| Device Tracking<br>Management |             |              |                  |                         |                                    |           |

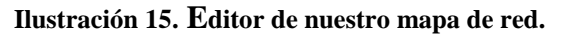

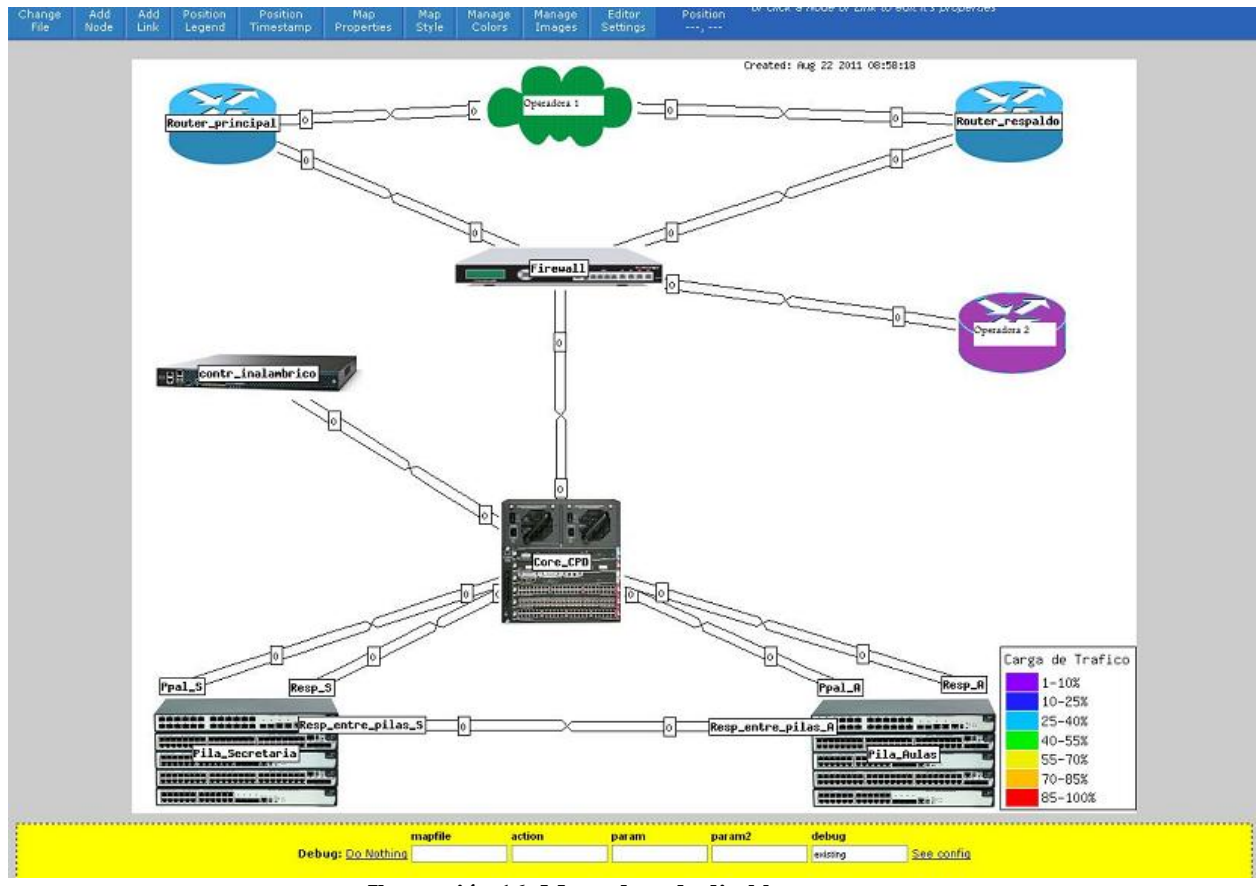

Pinchamos sobre el mapa que queramos modificar y nos aparece lo siguiente:

Ilustración 16. Mapa de red editable

Pinchando en "Add Node" añadimos un nodo. Acto seguido pinchamos sobre el escenario y nos aparece una etiqueta "Node". Pinchamos encima y nos aparece un cuadro donde poder establecer el nombre, el icono y donde podemos asociar las gráficas correspondientes a dicho nodo. Para acabar pinchamos en "Submit".

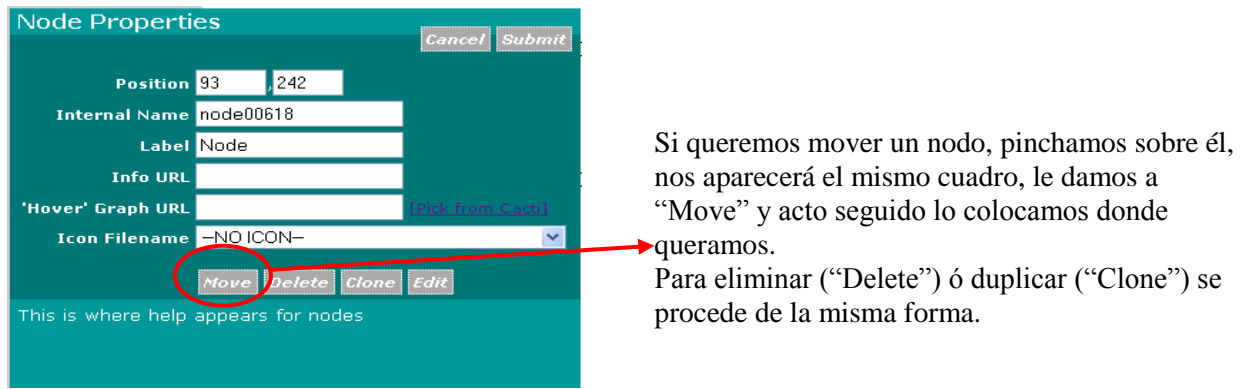

Ilustración 17. Añadir un nodo

Para crear uniones (o Links) entre dos nodos pinchamos en "Add Link", elegimos el nodo origen y el nodo destino y se crea automáticamente. Para editarlo (anchura, gráficas asociadas, ancho de banda...) pinchamos sobre él y nos aparece un cuadro como este:

| Link Properties                                                   |               | Para aplicar los cambios     |
|-------------------------------------------------------------------|---------------|------------------------------|
| Link from 'Pila_Secretaria' to<br>'Core_CPD'                      | Cancel Submit |                              |
| Maximum Bandwidth<br>Into 'Pila_Secretaria' 10000M bits/se        | 90            |                              |
| Maximum Bandwidth<br>Out of<br>'Pila_Secretaria' bits/sec         |               |                              |
| Data Source <mark>//ar/www/html/rra/p</mark><br>[Pick.from Cauti] | bila_s        |                              |
| Link Width <mark>5</mark> pixels                                  |               |                              |
| Info URL <mark>/graph.php?rra_id=</mark>                          | all&li        |                              |
| 'Hover' Graph URL <mark>/graph_image.php</mark>                   | Ploce         |                              |
| Delete Link Edi                                                   | Vert Horiz    | →Para cambiar la orientación |
| This is where help appears for links                              |               |                              |
|                                                                   |               |                              |

Ilustración 18. Propiedades de los enlaces

Una vez hayamos terminado de crear todos los nodos y sus correspondientes links no tenemos más que cerrar la ventana del editor, irnos al Cacti y pinchar en la pestaña Weathermap.

## Enero de 2012

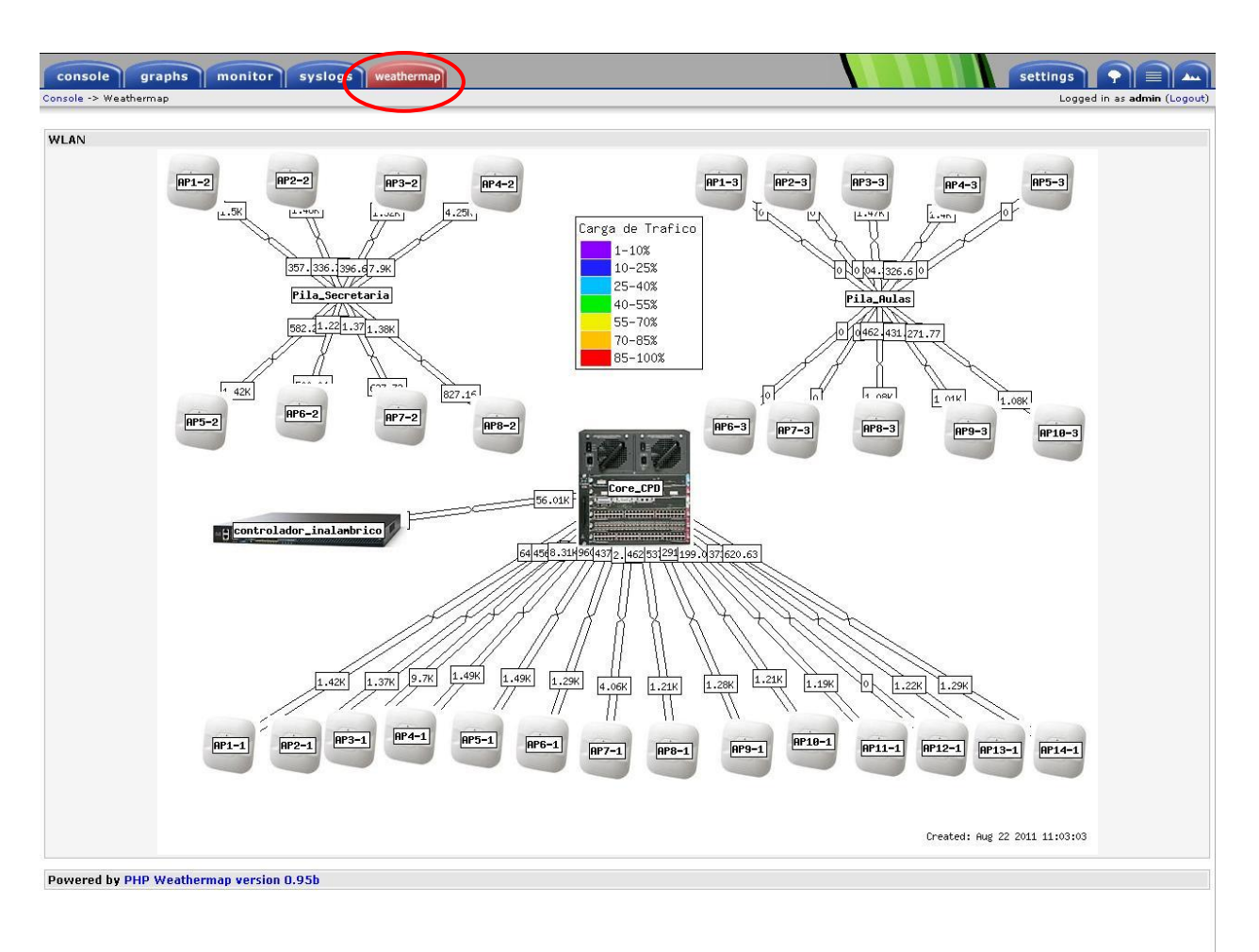

Ilustración 19. Weathermap

### 6. CAMBIAR/AGREGAR USUARIOS Y PASSWORD

Si queremos cambiar el nombre o la contraseña del usuario que está creado por defecto hay que ir a la pestaña de Console  $\rightarrow$  Utilities  $\rightarrow$  User Management donde nos aparecerán los usuarios definidos.

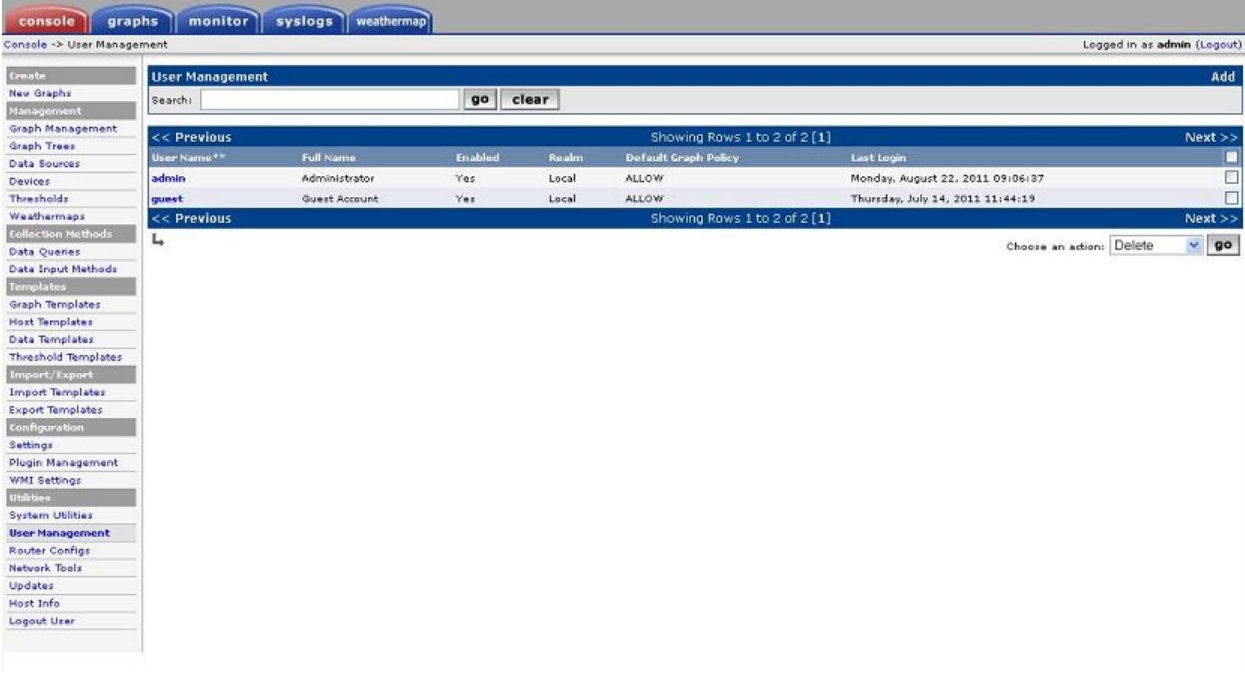

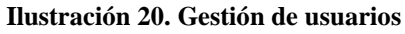

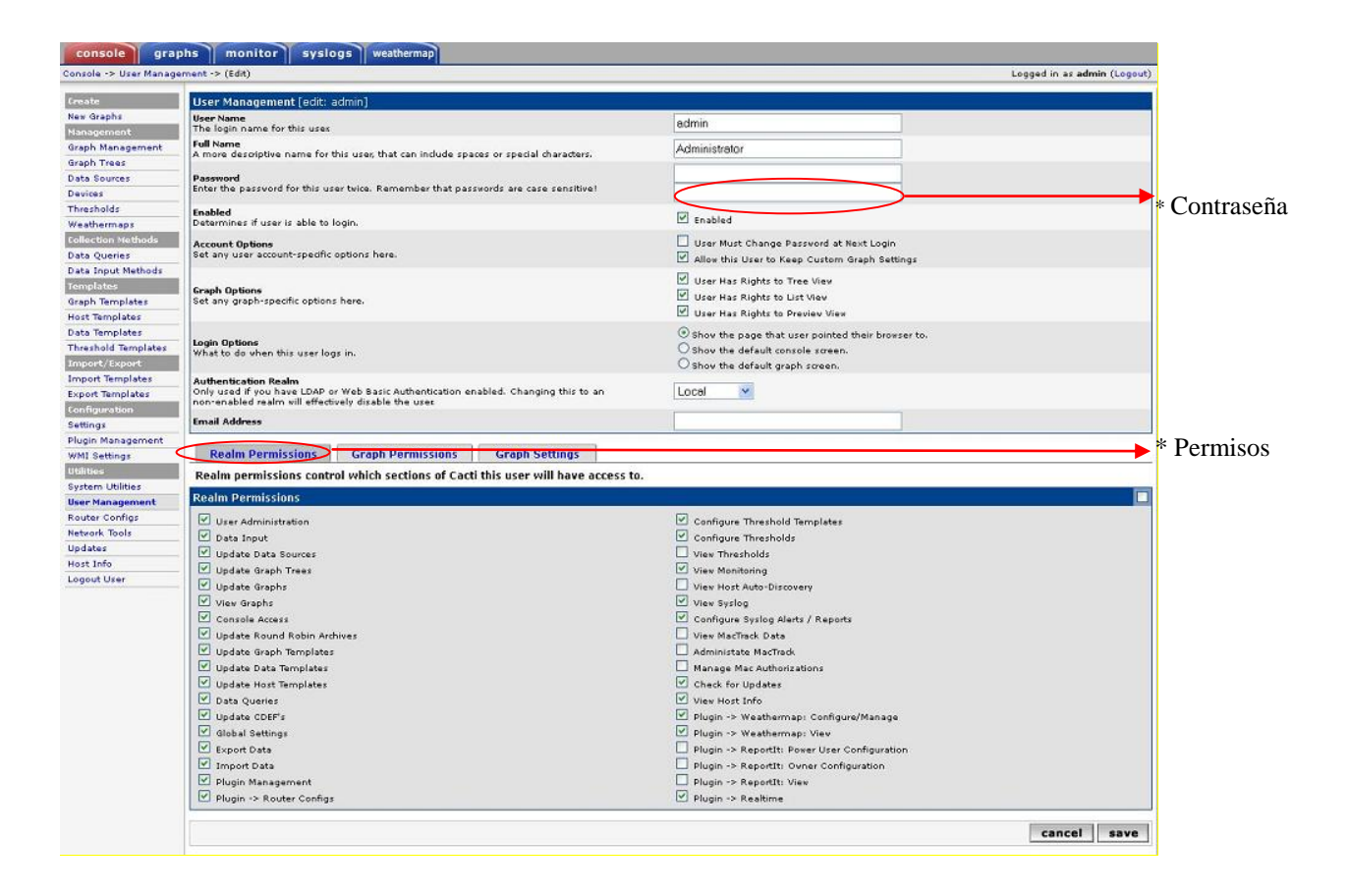

## 7. TRANSFERIR FICHEROS/ARCHIVOS

Una herramienta para poder transferir ficheros a los directorios de Cacti es a través de Webmin (<u>https://IP\_CACTI:puerto/</u>). Con esta herramienta además podemos realizar otras muchas tareas de mantenimiento del servidor:

| Login to Webmin<br>You must enter a username and password |                                 |
|-----------------------------------------------------------|---------------------------------|
| Username                                                  | Username: root<br>Password: xxx |
| Login Clear                                               |                                 |

Ilustración 21. Webmin

Para intercambiar ficheros con el servidor:

| Webmin | Otros Sistema Hardware Ca                                                                                                    | ctiEZ Servidores Red       |                                        | Logout 🝳                        |
|--------|----------------------------------------------------------------------------------------------------|----------------------------|----------------------------------------|---------------------------------|
| Webn   | <ul> <li>Cargas y Descargas</li> <li>Comandos Personalizados</li> <li>Comandos de Consola</li> </ul>                                                 | localdomain (CentOS Linux. | : 4.4)                                 | Página de Inicio                |
| Webmi  | <ul> <li>Conexión Telnet/SSH</li> <li>Directorios Web Protegidos</li> <li>Estado de Sistema y de Servidor</li> <li>Explorador de Archivos</li> </ul> |                            |                                        |                                 |
|        | <ul> <li>Módulos de Perl (CPAN)</li> <li>Túnel HTTP</li> <li>Cambio de Idioma y Tema</li> </ul>                                                      | Configuración de Webmin    | Copia Seguridad Archivos Configuración | Histórico de Acciones de Webmin |
|        |                                                                                                    |                            | .,                                     |                                 |
|        | usuarios de Webmin                                                                                                    | ingra a zervidorez Medwin  |                                        | Logout                          |
|        |                                                                                                    |                            |                                        | root@localhost.localdomain      |

Ilustración 22. Explorador de archivos

Aceptamos la alerta de seguridad del navegador.

| strador de Archivos |                                                                                        |  |
|---------------------|----------------------------------------------------------------------------------------|--|
|                     |                                                                                        |  |
|                     |                                                                                        |  |
|                     | Advertencia - Seguridad                                                                |  |
|                     | El certificado de la página web no se puede verificar.<br>¿Desea continuar?            |  |
|                     | Nombre: 10.110.128.246<br>Editor: DESCONOCIDO                                          |  |
|                     | Confiar siempre en el contenido de este editor.                                        |  |
|                     | El certificado no se puede verificar mediante una fuente de confianza. Más información |  |
|                     |                                                                                        |  |
|                     |                                                                                        |  |

Ahora podemos navegar por el sistema de ficheros y cargar/descargar ficheros.

root@localhost.localdomain

| Administrador de Archivos                                                                                                    | Servidores Red                                                                                                    |                                                                                                    |                                                              | Logout                                                                                                    |
|----------------------------------------------------------------------------------------------------|----------------------------------------------------------------------------------------------------|----------------------------------------------------------------------------------------------------|--------------------------------------------------------------|----------------------------------------------------------------------------------------------------|
| Indice Configurat Salvat Preview                                                                                             | Image: Second star         Image: Second star         Image: | Borrar         Borrar         Buevo         Car                                                                                                    | gaz Entract Nuevo Ruev                                       | ro Renombrar Hontar                                                                                                    |
|                                                                                                    |                                                                                                    |                                                                                                    | 1                                                            | History                                                                                                    |
| - dev<br>- dev<br>- ecc<br>- home<br>- lib<br>- lib<br>- lib<br>- lib<br>- lost-found<br>- media<br>- mnt<br>- opt<br>- proc |                                                                                                    | 0 B root<br>4 KB root<br>6 KB root<br>4 KB root<br>4 KB root<br>4 KB root<br>4 KB root<br>4 KB root<br>4 KB root<br>4 KB root<br>4 KB root<br>4 KB root<br>4 KB root | root<br>root<br>root<br>root<br>root<br>root<br>root<br>root | 05/Jul<br>02/Jun<br>19/May<br>07/Aug<br>02/Aug<br>12/Jul<br>12/Jul<br>12 |

Ilustración 23. Administrador de archivos

## 8. COPIA DE SEGURIDAD EN CACTI (BACKUP)

El sistema realiza automáticamente y a diario una copia de seguridad (ó backup) de su configuración completa y lo guarda comprimido en /var/www/backups.

Por seguridad, es conveniente guardar una copia de estos ficheros en un servidor remoto de almacenamiento de copias de seguridad. Se puede sacar dicha copia de manera automática a través de algún script o de forma manual del modo expuesto en el punto anterior, a través de webmin.

### 8.1 Proceso de Restauración de la copia

Tenemos la copia de seguridad en un fichero comprimido en /var/www/backups en la maquina con la instalación de Cacti a restaurar. Nos vamos al directorio donde tengamos instalado el Cacti (/var/www/html/cacti) y descomprimimos la copia de seguridad. Este proceso reescribirá cualquier configuración previa:

tar -xzvf /var/www/backups/cacti-backup.tar.gz

Importamos la base de datos sql y reiniciamos los servicios:

mysql cacti < /var/www/html/cacti-backup.sql mysql syslog < /var/www/html/syslog.sql service httpd restart service mysqld restart

### 9. COPIA DE SEGURIDAD DE CONFIGURACIÓN DE DISPOSITIVOS

Es importante tener una copia de seguridad de la configuración de nuestros dispositivos de red a la que podamos recurrir en caso de necesitar recuperar configuraciones anteriores. La herramienta de monitorización Cacti ofrece la opción de hacerlo de la siguiente forma:

Pinchamos en Console $\rightarrow$  Utilities  $\rightarrow$  Router Configs

| console gra              | phs monitor     | syslogs weathermap |                    |                                          |                                    |                                                                                                    |                          |               |                          |
|--------------------------|-----------------|--------------------|--------------------|------------------------------------------|------------------------------------|----------------------------------------------------------------------------------------------------|--------------------------|---------------|--------------------------|
| Console -> User Manag    | ement           |                    |                    |                                          |                                    |                                                                                                    | Logged in as a           | dmin (Logout) |                          |
| Create                   | User Management |                    |                    |                                          |                                    |                                                                                                    |                          | Add           |                          |
| New Graphs               | Search          |                    | 90 0               | lear                                     |                                    |                                                                                                    |                          |               |                          |
| Management               |                 |                    |                    |                                          |                                    |                                                                                                    |                          |               |                          |
| Graph Management         | << Previous     |                    |                    |                                          | Showing Rows 1 to                  | 2 of 2 [1]                                                                                                    |                          | Next >>       |                          |
| Graph Trees              | User Name **    | Full Name          | Enabled            | Realm                                    | Default Graph Policy               | Last Looin                                                                                                    |                          |               |                          |
| Data Sources             | admin           | Administrator      | Vac                | Local                                    | ALL OW                             | Nordan August 22, 201                                                                                                    | 1.09-06-27               |               |                          |
| Devices<br>When shall do |                 |                    |                    | i se se se se se se se se se se se se se |                                    | The state of the state of the s |                          | H             |                          |
| Weathermone              | guest           | ddesc Account      | Tes                | cocar                                    | ALLOW                              | (Horsbay, Soly 14, 2011                                                                                                    | 11144119                 |               |                          |
| Collection Methods       | << Previous     |                    |                    |                                          | Showing Rows 1 to                  | 2012[1]                                                                                                    |                          | Next >>       |                          |
| Data Queries             | <b>L</b> +      |                    |                    |                                          |                                    |                                                                                                    | Choose an action: Delete | y go          |                          |
| Data Input Methods       |                 |                    |                    |                                          |                                    |                                                                                                    |                          |               |                          |
| Templates                |                 |                    |                    |                                          |                                    |                                                                                                    |                          |               |                          |
| Graph Templates          |                 |                    |                    |                                          |                                    |                                                                                                    |                          |               |                          |
| Host Templates           |                 |                    |                    |                                          |                                    |                                                                                                    |                          |               |                          |
| Data Templates           |                 |                    |                    |                                          |                                    |                                                                                                    |                          |               |                          |
| Threshold Templates      |                 |                    |                    |                                          |                                    |                                                                                                    |                          |               |                          |
| Import/Export            |                 |                    |                    |                                          |                                    |                                                                                                    |                          |               |                          |
| Import Templates         |                 |                    |                    |                                          |                                    |                                                                                                    |                          |               |                          |
| Export Templates         |                 | E                  |                    |                                          |                                    |                                                                                                    |                          |               |                          |
| Configuration            |                 | Identificación reg | uerida             |                                          |                                    |                                                                                                    |                          |               |                          |
| Settings                 |                 |                    |                    | 1.11                                     | 5 18 2                             | THE SHE IS                                                                                                    |                          |               |                          |
| Plugin Management        |                 |                    | http://IF_CACTI    | está solicita                            | ndo un nombre de usuario y una con | straseña. El sitio dice:                                                                                                    |                          |               |                          |
| WMI Settings             |                 |                    | T doomen d recegar |                                          |                                    |                                                                                                    |                          |               | Nombre de usuario: guest |
| Utilities                |                 | Nombre de usuario: | 1                  |                                          |                                    |                                                                                                    |                          |               | Contracoño: vvv          |
| System Utilities         |                 | Contraseña:        |                    |                                          |                                    |                                                                                                    |                          |               | Contrasena. XXX          |
| User Management          |                 |                    |                    | -                                        |                                    |                                                                                                    |                          |               |                          |
| Router Configs           |                 |                    |                    | Acepta                                   | Cancelar                           | and the second second second second second second second second second second second second second second second                                                                                                    |                          |               |                          |
| Network Tools            |                 |                    |                    |                                          |                                    |                                                                                                    |                          |               |                          |
| updates                  |                 |                    |                    |                                          |                                    |                                                                                                    |                          |               |                          |
| Host Into                |                 |                    |                    |                                          |                                    |                                                                                                    |                          |               |                          |
| Logout User              | 8               |                    |                    |                                          |                                    |                                                                                                    |                          |               |                          |

Ilustración 24. Acceso a la copia de seguridad

| /[cvsroot]/sede / configs | Logged in as: guest |
|---------------------------|---------------------|
|                           |                     |

## Index of /sede\_de\_trabajo

Files shown: 4 Sticky Tag:

| File •                                                                                                    | Rev. | Age     | Author | Last log entry |  |
|----------------------------------------------------------------------------------------------------|------|---------|--------|----------------|--|
| Parent Directory                                                                                                    |      |         |        |                |  |
| 10.10.80.200                                                                                                    | 1.5  | 3 weeks | rancid | updates        |  |
| <u><u><u><u></u></u><u><u></u><u></u><u></u><u></u><u></u><u></u><u></u><u></u><u></u><u></u><u></u><u></u><u></u><u></u><u></u><u></u></u></u></u> | 1.4  | 5 weeks | rancid | updates        |  |
| <u>10.10.80.202</u>                                                                                                    | 1.5  | 2 weeks | rancid | updates        |  |
| <u><u><u><u></u></u><u><u></u><u></u><u></u><u></u><u></u><u></u><u></u><u></u><u></u><u></u><u></u><u></u><u></u><u></u><u></u><u></u></u></u></u> | 1.7  | 4 weeks | rancid | updates        |  |

Powered by ViewVC 1.1.11

### Ilustración 25. Copias de seguridad

Si elegimos por ejemplo el CPD obtendremos una pantalla como la siguiente:

Aquí aparecen Las copias de seguridad de los dispositivos disponibles: 10.10.80.200: CPD 10.10.80.201: Aulas 10.10.80.202: Secretaría 10.20.97.6: Controlador

Pinchando directamente encima de cada uno de ellos veremos las copias de configuración.

ViewVC Help

| /[cvsroot] and / configs / #_CACH                                                                                                    | Logged in as: guest                                                                           |
|----------------------------------------------------------------------------------------------------|-----------------------------------------------------------------------------------------------|
| Log of / HDM_TRANAYO '/configs/#_CACTI                                                                                                    |                                                                                               |
| Parent Directory        Revision Log Links to HEAL     (view) senectate) Sticky Tag:     Set  Revision 1.5 - (view) (anotate) - (select for diffs) Fr Jul 2902 15:30 2011 UTC (3 weeks, 3 days ago) by rancid Branch: MAIN CVS Tags: HEAD Changes since 1.4: 44 -5 lines | Pinchamos aquí para visualizar la<br><u>última v</u> ersión disponible de la<br>configuración |
| Diff to <u>previous 1.4</u><br>updates                                                                                                    |                                                                                               |
| Revision <b>1.4</b> - (view) (annotate) - [select for diffs]<br><i>Thu Jul 28</i> 02: <i>15:20 2011 UTC</i> (3 weeks, 4 days ago) by <i>rancid</i><br>Branch: <u>MAIN</u><br>Changes since <b>1.3: +1-0 lines</b><br>Diff to <u>previous 1.3</u><br>updates              |                                                                                               |
| Revision <b>1.3</b> - ( <u>view)</u> ( <u>annotate</u> ) - [ <u>select for diffs</u> ]<br><i>Thu Jul 14</i> 07:56:30 2011 UTC (5 weeks, 4 days ago) by rancid<br>Branch: <u>MAIN</u><br>Changes since <b>1.2</b> + <b>15 - 4 lines</b><br>Diff to <u>previous 1.2</u>    |                                                                                               |
| updates                                                                                                    |                                                                                               |
| Revision <b>1.2</b> - ( <u>view</u> ) ( <u>annotate</u> ) - [ <u>select for diffs</u> ]<br>Wed Jul 13 11:4508 2011 UTC (5 weeks, 4 days ago) by rancid<br>Branch: <u>MAIN</u><br>Changes since <b>1.1:+2595 -0 lines</b><br>Diff to <u>previous 1.1</u>                  |                                                                                               |
| updates                                                                                                    |                                                                                               |
|                                                                                                    |                                                                                               |
| /[cvsroot]/ state /configs/ P.CACT                                                                                                    | Logged in as: guest 🍵                                                                         |
| Contents of / store /configs/re_cacti                                                                                                    |                                                                                               |

| Pa              |                                                                                                    |
|-----------------|----------------------------------------------------------------------------------------------------|
| evisi<br>ri Jul | on <b>1.5</b> - ( <u>show annotations</u> )<br>129 02:15:30 2011 UTC (3 weeks, 3 days ago) by rancid                                                                                                    |
| rancr<br>VS T   |                                                                                                    |
| hand            |                                                                                                    |
|                 |                                                                                                    |
| date            | 55                                                                                                    |
| 1               | !RANCID-CONTENT-TYPE: cisco                                                                                                    |
| 2               | 1                                                                                                    |
| 3               | !Chassis type: US-C4510R+E - a 4500 switch                                                                                                    |
| 4               | ICPU: MPC8572, MPC8572 CPU at 1.5GHz, Supervisor 7                                                                                                    |
| 5               | B                                                                                                    |
| 6               | !Hemory: main 786516K/16384K                                                                                                    |
| 7               | !Memory: nvram 511K                                                                                                    |
| 8               | 1                                                                                                    |
| 9               | Processor ID: F0X150269C7                                                                                                    |
| 10              |                                                                                                    |
| 11              | 1                                                                                                    |
| 12              | 'Image: Software: cat4500e-UNIVERSALK9-M, 03.01.01.SG RELEASE SOFTWARE (fc1)                                                                                                    |
| 13              | 'Image: Compiled: Tue 14-Dec-10 22:12 by prod_rel_team                                                                                                    |
| 14              |                                                                                                    |
| 15              |                                                                                                    |
| 16              | <pre>!BootFlash: BOOT variable = bootFlash:cat4500e-universalk9.SPA.03.01.01.SG.150-1.X01.bin,1;</pre>                                                                                                    |
| 17              | BOOFFISSA: CONFIG FILE VARIABLE does not exist                                                                                                    |
| 18              | IBOOFILASH BUOILDK VARIAAJE GOES NOT EXIST                                                                                                    |
| 19              | isootriassi tonniguration register 15 UX1U1<br>Dear Flace, Secondu POOT usrichta a kacaflacharar AFOOn universalbo SDA 03 01 01 87 450 4 Yot kin 14                                                                                                    |
| 20              | Bootslash, Standay CONSIG THE ADDITION OF AN ADDITION AND ADDITIONAL ADDITIONAL ADDITICAL ADDITICAL ADDITICAL ADDITIONAL ADDITICAL ADDITICAL AD |
| 21              | Boot Flash, standard working rate does not exist                                                                                                    |
| 22              | PoorFlash: Standby Configuration register is 02/101                                                                                                    |
| 20              |                                                                                                    |
| 24              | · · · · · · · · · · · · · · · · · · ·                                                                                                    |
| 20              | (Flash: nyram: 512 -rw- 11662 <no date=""> startup-config</no>                                                                                                    |
| 20              | (Flash: nvram: 513 1912 <no date=""> private-config</no>                                                                                                    |
| 28              | !Flash: nvram:     514 -rw-     11662 <no date=""> underlying-config</no>                                                                                                    |
| 29              | iFlash: nvram: 1 0 <no date=""> rf cold starts</no>                                                                                                    |
| 20              |                                                                                                    |

## 10. MÁS INFORMACIÓN

En este documento se ha pretendido introducir al usuario a Cacti y exponer los conceptos básicos para empezar a utilizar la herramienta preconfigurada. Para mayor información, consultar la documentación existente en Internet:

http://www.cacti.net/ http://forums.cacti.net/index.php http://cactiusers.org/